# Web会議システム 活用マニュアル

#### 三八Web会議システム研究会 (青森県三八地域県民局 / (公財)八戸地域高度技術振興センター/八戸市)

令和4年3月

# マニュアルを使用するにあたって

### ■ マニュアルの目的

現代社会に必要不可欠な「Web会議システム」ではあるが、使用にあたっては、 システムの特性やトラブル対処法の理解を深め「Web会議システム」を円滑に使 用できる環境づくりが望まれる。

このマニュアルは「Web会議システム」や「オンライン工場・会社見学会」の 有効活用を推進し、地域の産業振興や地域づくり支援の一助を目的とする。

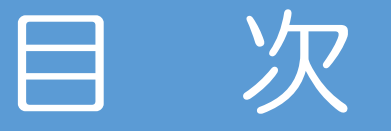

### ■第1章 ワンランク上のWebシステム活用術

### ■第2章 「オンライン工場・会社見学」 やり方徹底解説

| Web会議システムの基礎 | 4  | オンライン工場・会社見学とはな |
|--------------|----|-----------------|
| トラブル事例と対処法   | 19 | 配信環境・ツール        |
| ちょっと便利な活用術   | 43 | 実施のためのポイント      |

56

61

67

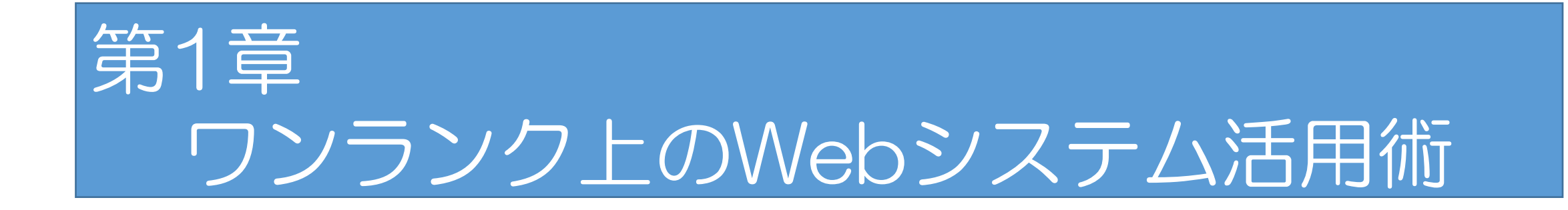

# 1. Web会議システムの基礎

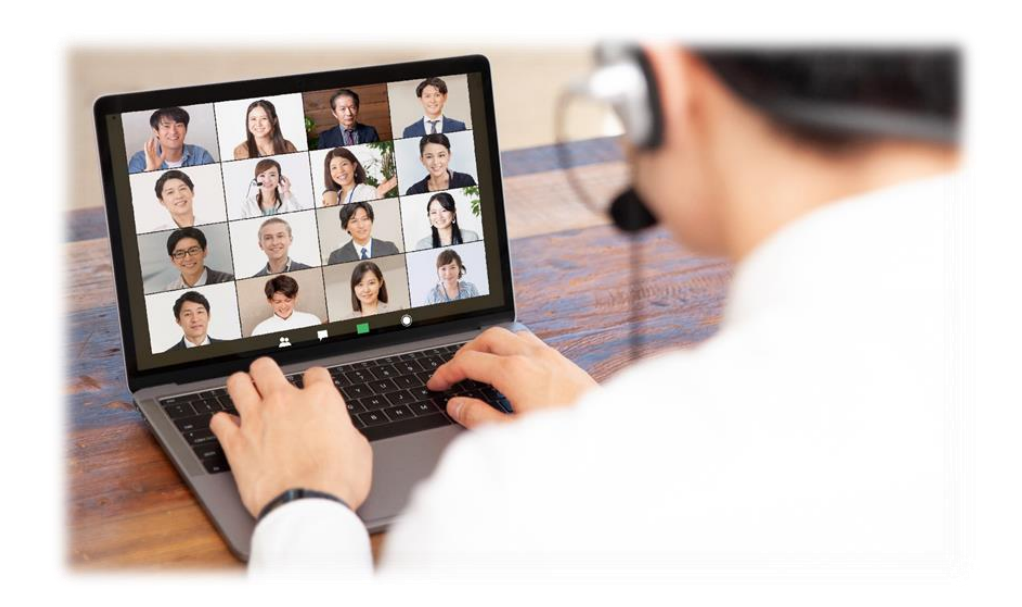

### Web会議システムとは

# 「Web会議システム」とは?

- ■パソコンやスマートフォンなどのデバイスとネット環境によって、場所や時間を問わずに顔を合わせてコミュニケーションを取れるツールシステム。
- ■従来の専用機器を使用した「テレビ会議」より手軽に導入・利用ができ、アプリを 使用して、パソコンはもちろん、スマートフォンやタブレットからでも会議に参加す ることができる。

現在では遠隔会議のみならず、オンライン営業、工場見学や学校の遠隔授業、 Web面接、トップメッセージの全社配信、テレワーク(リモートワーク)中のコミュニ ケーションなど、さまざまな用途で活用されている。

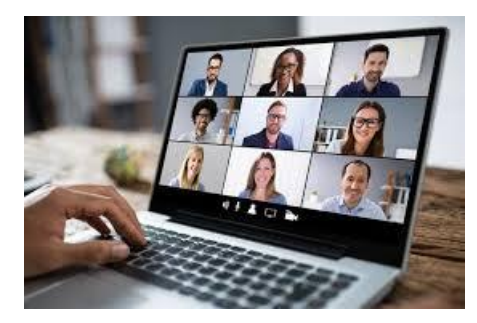

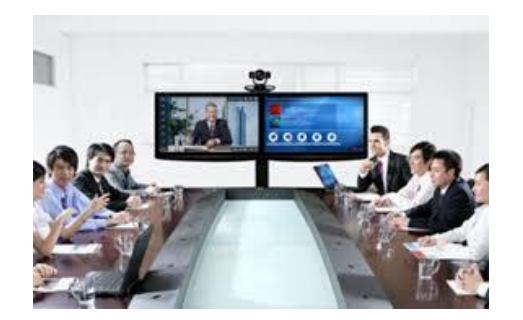

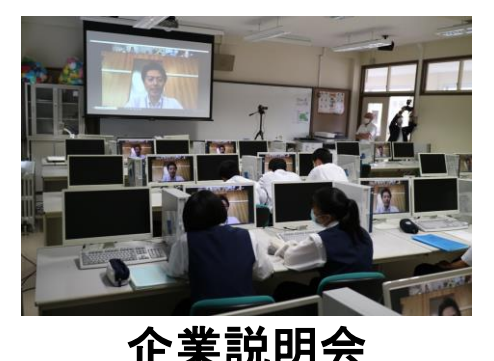

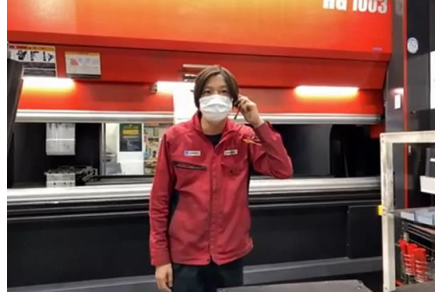

遠隔地企業見学

### Web会議システム導入のメリット!

## ■Web会議システムを導入する最大のメリットは 「1カ所へ集まることなくコミュニケーションが取れること!」

| 主なメリット             | 具体的な内容                                                                                                    |
|--------------------|----------------------------------------------------------------------------------------------------|
| 移動時間や交通費の<br>削 減   | 参加者が自分の職場にいるまま会議ができるので、場所や<br>コストの制約がなくなる。                                                                                                    |
| スケジュール調整の<br>簡 易 化 | 営業職や出張の多い人との定例会議も、Web会議ならパソ<br>コンやスマートフォンを介して出張先から参加可能。他のス<br>ケジュールに左右されにくく、延期せずに開催できるので、<br>経営判断・意思決定がスピードアップする。<br>画質の良いWeb会議システムを使えば、表情やニュアンスな<br>ども伝わり、密なコミュニケーションを取ることが可能。 |

### Web会議システム導入のメリット!

| 主なメリット           | 具体的な内容                                                                    |
|------------------|---------------------------------------------------------------------------|
| 働き方改革の<br>推 進    | Web会議システムが使えるようになれば遠い自宅からでも<br>社内ミーティングに参加することができ、社員の働きやす<br>い職場づくりが実現する。 |
| 災害時や感染症への<br>対 策 | 新型コロナウイルス感染拡大のようなパンデミックや、地<br>震・台風といった緊急事態が起こった場合のBCP対策とし<br>ても効果を発揮する。   |

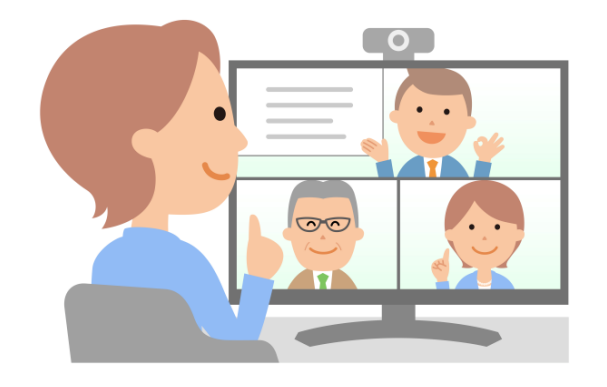

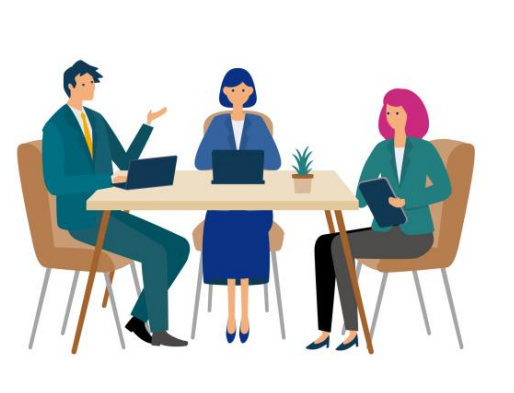

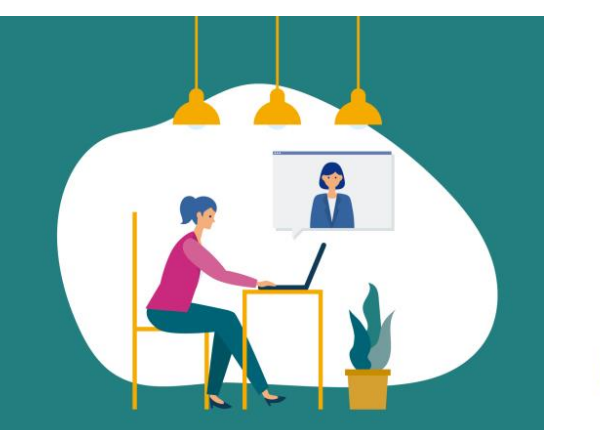

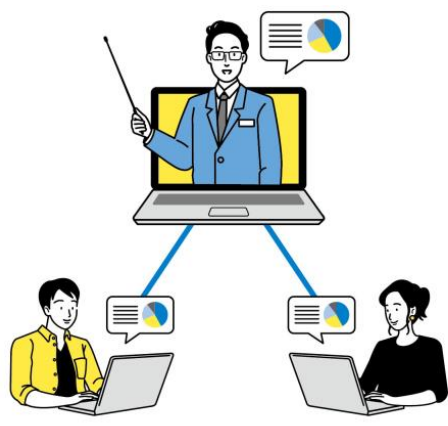

### Web会議システム導入デメリット

## ■もちろんデメリットも考えられる

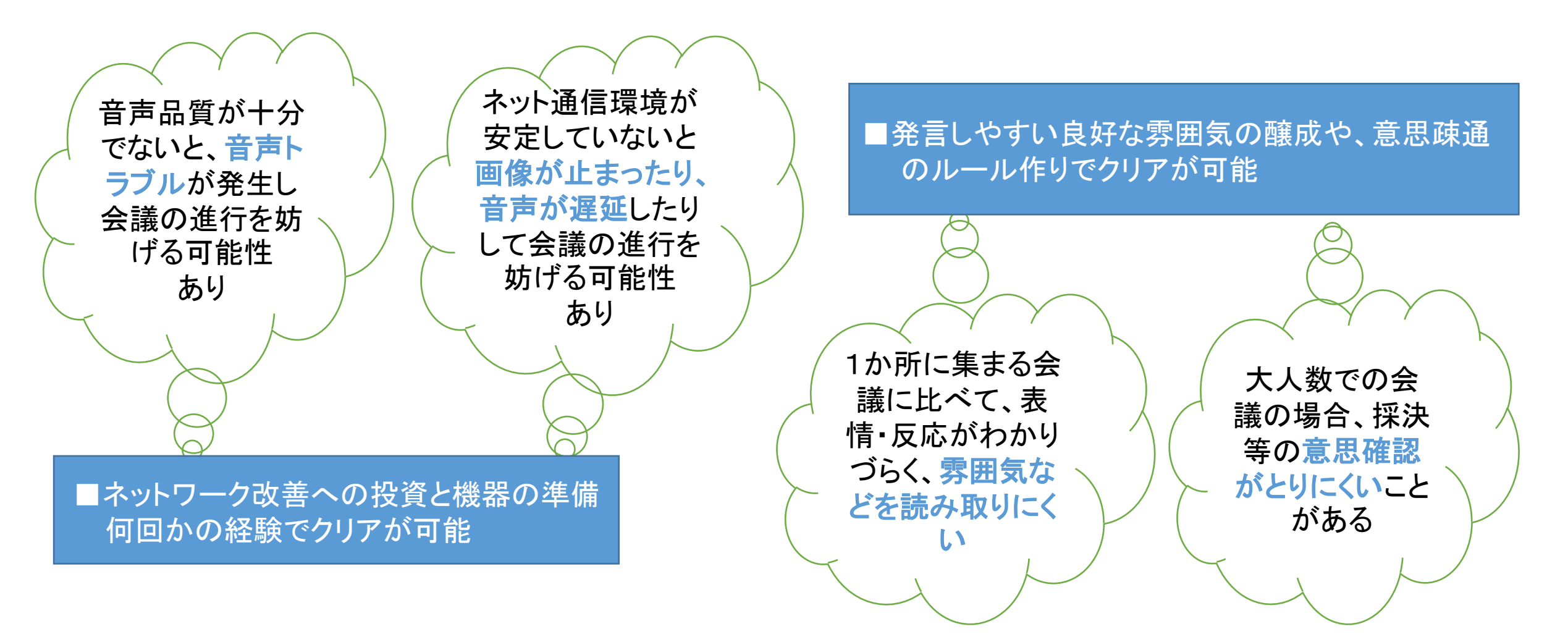

### ■Web会議に必要なハードウェア-1(機材)

| ハードウェア(機材)                    | 概要                                                                                                    |
|-------------------------------|----------------------------------------------------------------------------------------------------|
| パソコン<br>(タブレット端末/<br>スマートフォン) | <ul> <li>・持ち運びに便利なノートパソコンがおすすめ</li> <li>・OSはWindows, MacOS, ChromeOSいずれも可能(最新OSが望ましい)</li> <li>・スペックは特に問わないが、画像を扱うためCPUやメモリに多少余裕があれ<br/>ばスムーズに利用できる(CPU:i-core3以上、メモリ:4GB以上を推奨)</li> <li>・タブレット端末やスマートフォンも利用可能</li> </ul> |
| マイクとカメラ                       | <ul> <li>・最近のノートパソコンにはマイクとカメラが標準で付いているものが多いが、</li> <li>外付けでの接続も可能</li> <li>・マイクとスピーカーが一体となっているスピーカーフォンを利用するケースが<br/>多い</li> </ul>                                                                                         |

・価格は機能などにもよるが最安で1,000円から購入可能

### ■Web会議に必要なハードウェア-2(機材)

| ハードウェア(機材)          | 概要                                                                                                    |
|---------------------|----------------------------------------------------------------------------------------------------|
| インターネット環境<br>(ルーター) | ・インターネット接続環境は必須<br>・光回線ルーターに有線LANで接続して利用するのが通信が最も安定する<br>・Wi-Fi環境が整っている場所でも利用可能<br>・屋外の場合、モバイルルーター等があれば利用可能 |
| イヤホンヘッドセット          | <ul> <li>必須ではないが、一人での参加で周囲に声を聴かれたくない時や会議音声を<br/>聞き取りやすくしたいときはイヤホンを利用することをお勧め</li> </ul>                     |

# ■使用するソフトウェア(Web会議システムサービス)

Web会議システムを利用するソフトウェアは、クラウド型システム(インターネット上のサーバーを使用したソフトウェアを利用する形態)が一般的

| Web会議システムで<br>利用可能な機能 | 【会議機能】                                                            |
|-----------------------|-------------------------------------------------------------------|
| 音声/ビデオ会議              | 複数人数、あるいは1対1で音声やビデオを用いた会議ができる                                     |
| テキストチャット              | テキストベースでの会議(チャット)ができる                                             |
| スケジュール設定              | Web会議のスケジュール設定(予約)が行えるほか、カレンダーやメールと連携した設定・通知なども可能                 |
| 録音                    | 会議内容を録音し、ファイルとして保存できる                                             |
| 録  画                  | 会議内容を録画でき、会議に参加できなかった人と共有ができる                                     |
| ミュート                  | 複数人で会議を行う場合、雑音が混じらないよう音声をミュートできる                                  |
| 投票                    | 会議の参加者に対してアンケートをとったり、投票による多数決を行うことが<br>できる(システムやプランにより機能がない場合もある) |

## ■使用するソフトウェア(Web会議システムサービス)

| Web会議システムで<br>利用可能な機能   | 【資料共有機能】                                              |
|-------------------------|-------------------------------------------------------|
| スライドショー                 | 開催者がPowerPointなどのプレゼンテーションやスライドショーを参加者全員のPCへ表示し、操作できる |
| デスクトップ/アプリケー<br>ション画面共有 | 特定ユーザーのPC上のデスクトップやアプリケーションの画面を参加者全員<br>のPCで共有できる      |
| ファイル共有/送受信              | 参加者にファイルを送信したり、フォルダを共有できる                             |

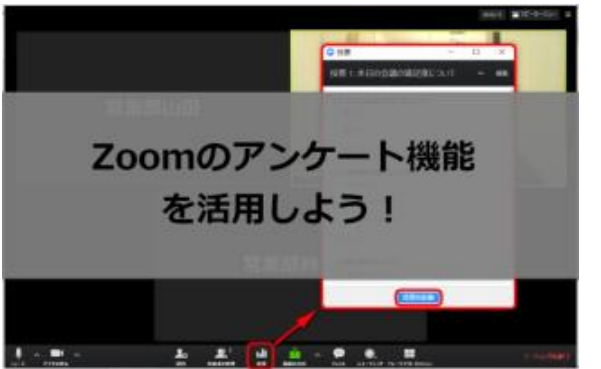

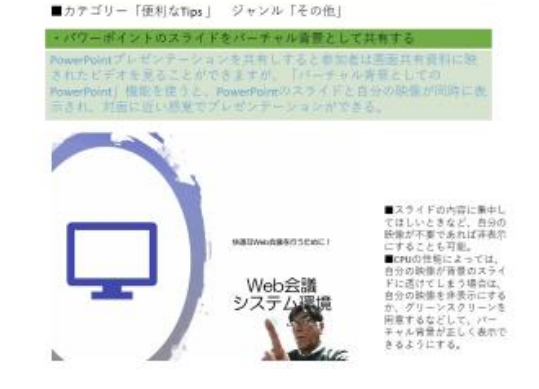

### ■Web会議システムサービスの種類-1

| サービス(製品)名称                                 | 特徵                                                                                                    |  |
|--------------------------------------------|----------------------------------------------------------------------------------------------------|--|
| Zoom Meetings<br>(Zoom Video<br>コミュニケーション) | <ul> <li>Zoom Meetings(ズームミーティング)とは、さまざまな規模やニーズに応じたセミナーや会議を実現する拡張性の高いオンラインビデオ会議ツール</li> <li>1つのビデオ会議に参加できるのは最大1000人まで。最大49までのビデオ画</li> </ul> |  |
| zoom                                       | <ul> <li>ほをスクリーンに表示可能</li> <li>他社のメールアプリやカレンダーアプリとの連携も可能</li> <li>アンケート機能や質疑応答機能など、活発なコミュニケーションを生み出す多彩な機能も充実</li> </ul>                      |  |

費用感(価格は税抜き) ■無償版あり グループミーティングは40分まで、最大参加者数は100名 ■有償版(小規模チーム向け)2,000円/月/ホスト

グループミーティングは24時間まで、ログインしたユーザーの権限を設定できるユーザー管理機能

### ■Web会議システムサービスの種類-2

| サービス(製品) 名称                            | 特。我                                                                                                    |
|----------------------------------------|----------------------------------------------------------------------------------------------------|
| MicroSoft Teams<br>(日本マイクロソフト株式<br>会社) | <ul> <li>Microsoft Teams(マイクロソフトチームズ)とは、チャットや会議、ファイルの共<br/>有などを行うことができるビジネスチャットツール</li> <li>共有のワークスペースにファイルなどをまとめられるので、場所に制限されず<br/>仕事をしたり、チームとチャットすることが可能</li> <li>Word、Excel、PowerPoint、SharePointなど組み込みのOffice 365アプリでファ<br/>イルの共同作業が行える点に特長がある</li> </ul> |

費用感(価格は税抜き) ■無償版あり 最大参加者数は100名、会議時間は60分まで ■有償版 540円/月/1ユーザー 録画機能、サポート窓口の利用

### ■Web会議システムサービスの種類-3

| サービス(製品) 名称                                 | 特徵                                                                                                    |
|---------------------------------------------|----------------------------------------------------------------------------------------------------|
| Google Meet<br>(グーグル合同会社)                   | <ul> <li>Google Meet(グーグルミート)とは、Googleの提供するWeb会議ツール</li> <li>Google Suiteに内包される機能で、会議を設定してURLを参加メンバーに共有<br/>するだけで会議を行える</li> </ul> |
| Google Meet                                 | <ul> <li>参加メンバーはアカウントやプラグインを使用する必要がなく、誰でも会議に<br/>参加可能</li> </ul>                                                                   |
| 費用感(価格は税抜き)<br>■無償版あり 会議時間は<br>■有償版(小規模チーム店 | 、60分、最大参加者数は100名<br>1(ナ)                                                                                                    |

8米ドル/月/アクティブユーザー(824円前後)、会議時間は300時間、最大参加者数は150名

### ■Web会議システムサービスの種類-4

| サービス(製品)名称                                  | 特徵                                                                                                    |
|---------------------------------------------|----------------------------------------------------------------------------------------------------|
| Cisco Webex Meetings<br>(システムシステムズ<br>合同会社) | <ul> <li>Cisco Webex Meetings(シスコ ウェベックス ミーティング)とは、ダウンロードや<br/>プラグインが不要で、デバイスに関係なくいつでも誰とでも会議が行えるWeb<br/>会議ツール</li> </ul> |
| 0                                           | <ul> <li>・滑らかな画像とノイズを低減した聞き取りやすい音声品質が特徴</li> <li>・直観的に操作できるユーザー画面によって、マニュアルレスでのWeb会議活用を推進できるとしている</li> </ul>             |
| Webex Meetings                              |                                                                                                    |
|                                             |                                                                                                    |
| 費田感(価格は税抜き)                                 |                                                                                                    |

貝田窓、凹宿は饥奴でノ

■無償版あり 会議時間は50分、最大参加者数は100名 ■有償版(小規模チーム向け)1,490円/月/ホスト、会議時間は24時間、会議の録画

### ■Web会議システムサービスの選び方 選ぶ際の5つのポイント!

| ポイント     | 概要                                                                                                    |
|----------|----------------------------------------------------------------------------------------------------|
| 1. 音声品質  | <ul> <li>・音質が途切れず安定していること、通話の内容がクリアに聞き取れることは会議をスムーズに進めるために不可欠。</li> <li>・音声品質は、インターネット環境にもよるため実際に使ってみないと分からないことから、導入実績を参考にするのもあり。</li> </ul>                                                         |
| 2. 使いやすさ | <ul> <li>Web会議ツールの使いやすさも重要なポイント。</li> <li>管理者・ホスト側だけではなく、参加者側の使い勝手についてもチェックすることが大切。</li> <li>会議にゲスト参加するユーザーについて、アプリのダウンロードやID&amp;アカウントの登録を必要とするツールの場合、事前に準備の説明が必要なため想定外の手間がかかってしまうことがある。</li> </ul> |

### ■Web会議システムサービスの選び方

| ポイント      | 概要                                                                                                    |
|-----------|----------------------------------------------------------------------------------------------------|
| 3. 価格     | <ul> <li>・イニシャルコストとランニングコストについても自社の会議規模に合ったものを選ぶ必要がある。</li> <li>・無償版プランで間に合うのか、有償版プランを契約した方が良いのか迷うところもあるが、ビジネス利用においては有償プランがお勧め。</li> <li>・サービスの選定と同時に自社に適正なプランを選ぶことも大切。</li> </ul> |
| 4. 機能     | <ul> <li>・Web会議ツールを使用するうえで、どのような機能を重視するのかも重要なポイント。</li> <li>・画面共有・資料共有・録音機能などの基本的な機能だけではなく、録画データの容量やテキスト起こし機能など、会議の効果を高める機能が搭載されているかどうかをチェックしたうえで、ツールを選択すると業務の効率化につながる。</li> </ul> |
| 5. セキュリティ | ・ビジネスでの重要データを取り扱うという点を踏まえ、外部からのサイバー攻撃や<br>内部からの情報漏えいなどを防ぐ対策が取られているかをユーザー評価等を参<br>考にするとよい。                                                                                          |

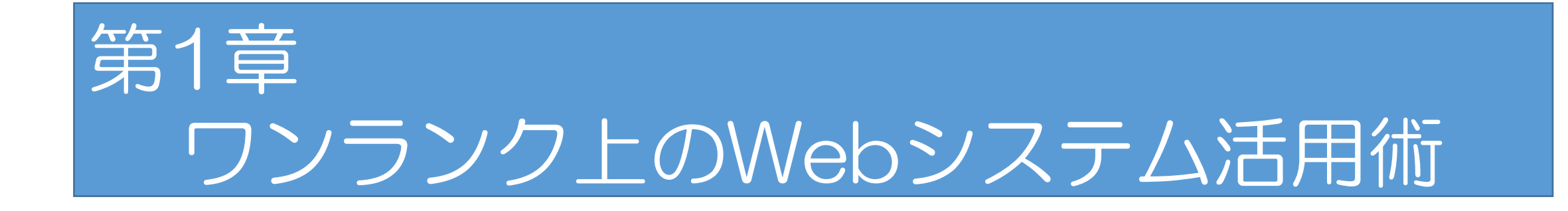

# 2. トラブル事例と対処法

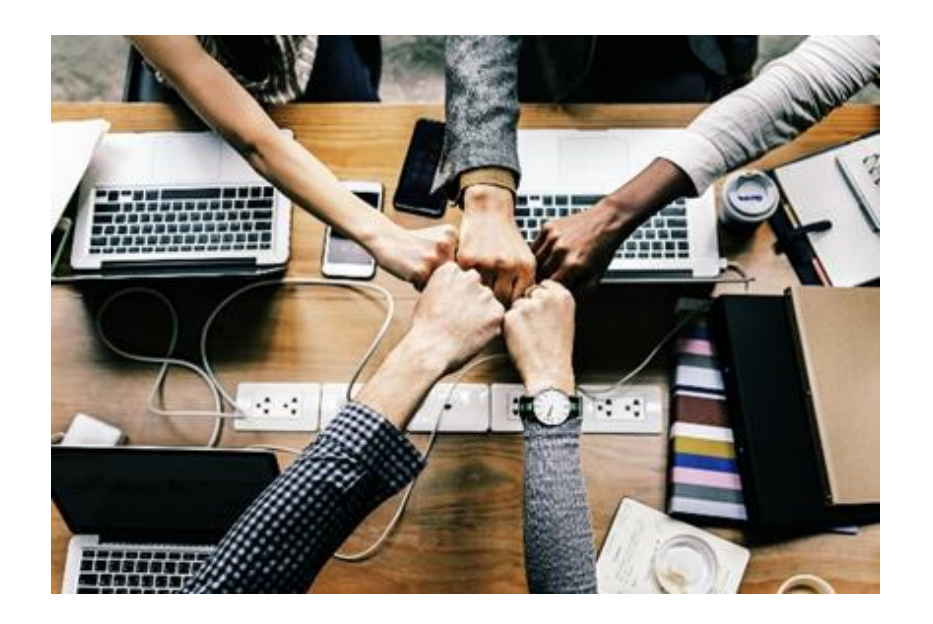

### トラブル事例

①同じ部屋でそれぞれのパソコンで会議に参加すると音声がハウリングしてしまう

②発言者以外の音声が聞こえてしまい、発言者の声が聞きづらい

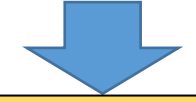

### <u>♀解決策</u>

【考えられること】

①同じ部屋にいる人の互いのパソコンのマイクとスピーカーがお互いに干渉しあい、ハウリングが起こっている可能性がある。

②発言者以外の音声がオンになったままになっている。

【解決策】

- ・自分で端末のマイクをミュートする。
- 主催者(管理者)にて発言者以外の音声を強制的にミュートする。
   ほとんどのWeb会議システムツールには管理者で音声をミュートする機能があるので管理者側でミュートするのが効果的。
- 同じ部屋にいる参加者各自が「ヘッドセット(マイク付きイヤホン)」を用いる。
   ※この場合でもヘッドセットから漏れるわずかな高周波音がハウリングを生じさせる可能性もあるため、隣の人との距離に十分配慮する。

# トラブル事例 その1

①自分で音声をミュートさせる

- いずれかをクリックで音声をミュート
  - ・画面左下のマイクアイコン…図1
  - 自画面上の「ミュート」…図2

再びクリックするとミュートを解除

②主催者(管理者)側で音声をミュートさせる いずれかをクリックで音声をミュート

- ・相手画面上で「ミュート」をクリック
- 参加者アイコンをクリックして、ミュートしたい参加者の「ミュート」をクリック…図3

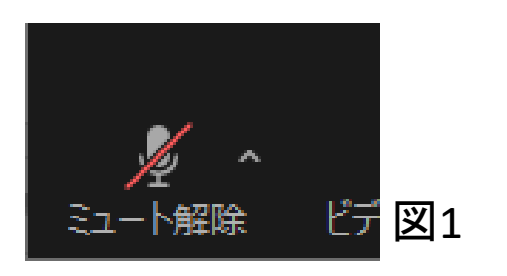

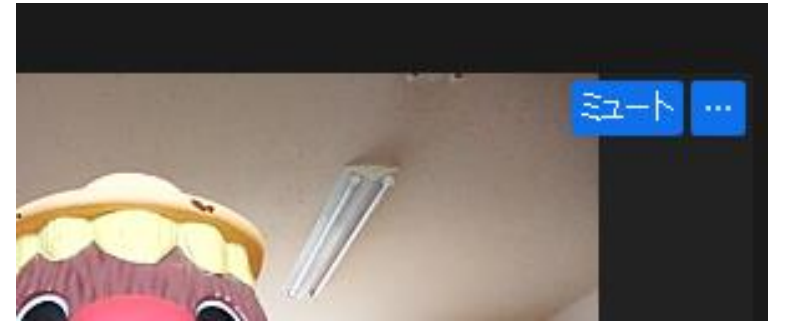

圛2

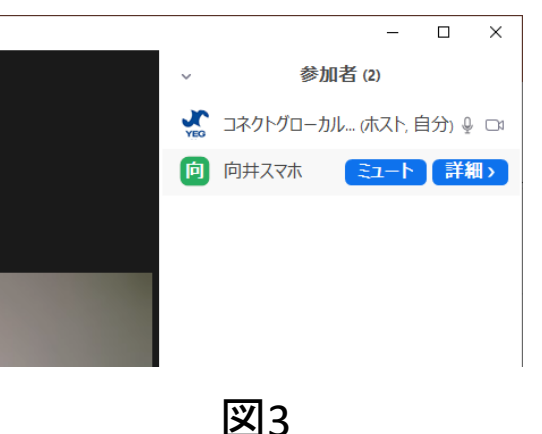

#### ノイズ = 気になって会議に集中できない! 不要なマイクはミュートして雑音を減らし、会議に集中できる環境をつくりましょう!

### トラブル事例

会議室で複数人が参加したとき、特定の参加者の声が聞き取りにくいことがある

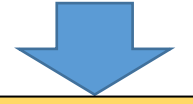

### <u>♀解決策</u>

#### 【考えられること】

- ・パソコンのマイクは指向性が狭いため、座席の位置によっては音声を拾えていない
- ・会議用マイクスピーカーを使用しても、集音範囲を超えていて音声を拾えていない可能性がある

#### 【解決策】

- ・会議室のスペース、参加人数に見合った会議用マイクスピーカーを用意する
- 連結可能な会議用マイクスピーカーを複数台接続して集音範囲を広げる

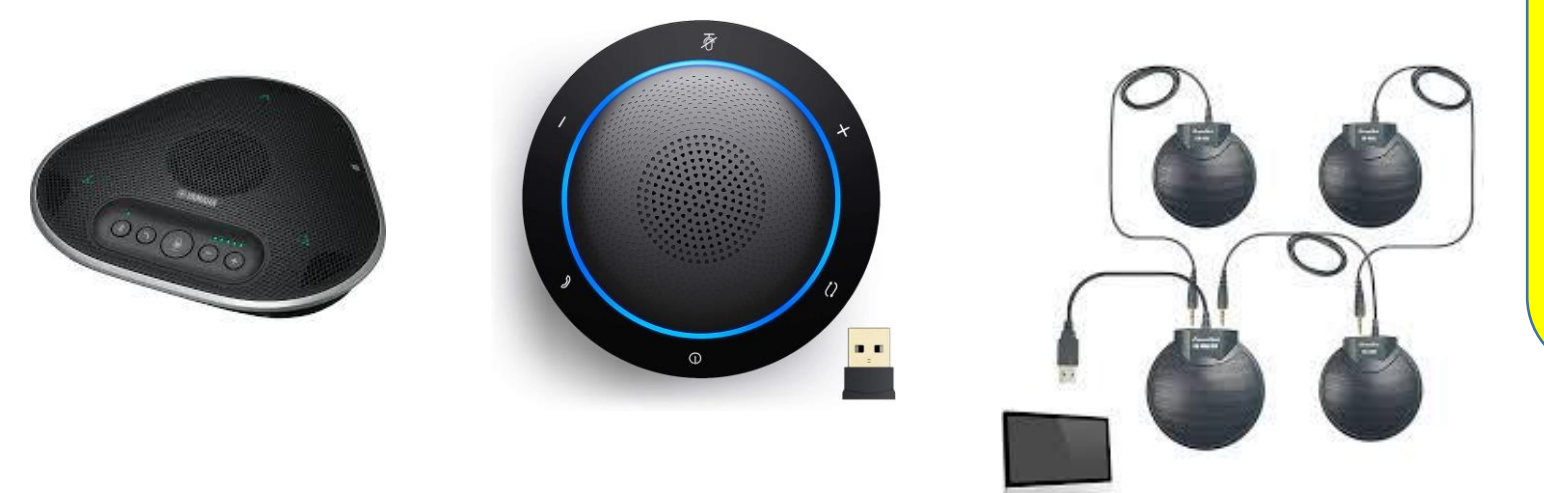

- ・会議用マイクスピーカーは、会議室の広さや参加人数から会議室に適したマイクスピーカーを選択するのがコツ
- 接続形態もUSBだけでなくBluetooth接続できるタイプもあり、接続ケーブルの長さを気にせず設置できるものもある
- 会議用マイクスピーカーを連結させてマイクの集音範囲を広げることも可能

### 発言が聞きとりにくい = 会議ストレス!

#### 発言者の音声を拾える環境を作り、会議 ストレスを軽減させましょう!

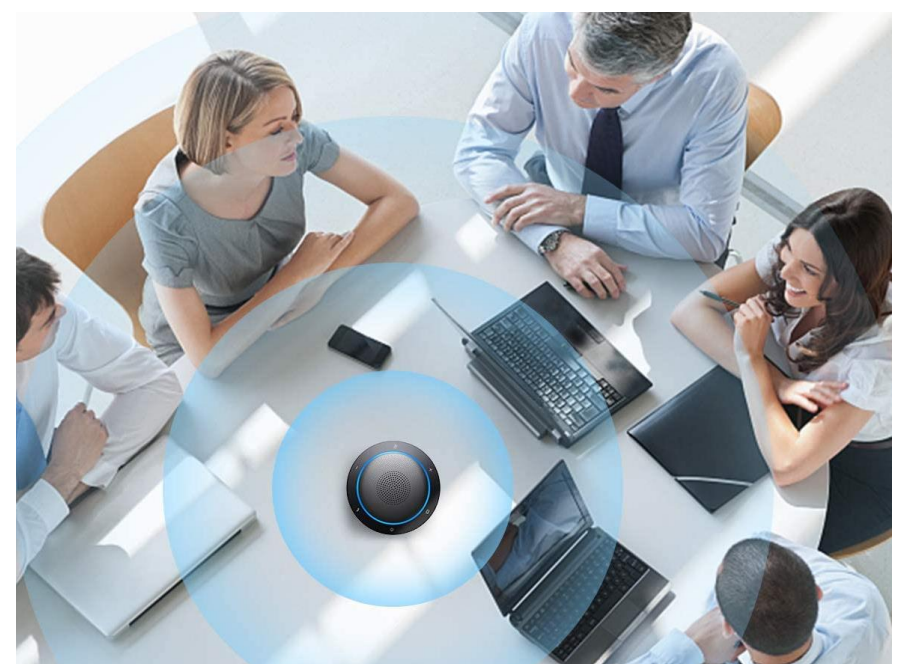

トラブル事例

自分の顔(ビデオ)が画面に表示されない

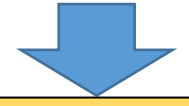

### <u>♀解決策</u>

【考えられること】 ①使用するカメラの設定が正しく設定されていない ②ビデオ出力(カメラの開始)がオフになっている ③使用しているパソコンにカメラが内蔵されていない

【解決策】 ①Web会議システム(アプリ)のビデオ設定にて使用しているカメラが選択されているか確認 ②ビデオの出力を許可(カメラの開始を許可)する ③外付けカメラを接続する

# トラブル事例 その3

①カメラがオンになっているか確認する

カメラをオンさせる方法

- ・ 画面左下カメラアイコンからカメラをオンさせる…図1
- ・ 自画面からカメラをオンさせる…図2
- ・参加者一覧からカメラをオンさせる…図3

②カメラが正しく選択されているか確認する

- カメラアイコンの下矢印をクリックして選択しているカメラを確認…図4
- ・設定-ビデオから選択しているカメラを確認
   …図5

声だけでなく相手の表情や感情から状況を把握できるのはWeb会議のメリットの一つです!

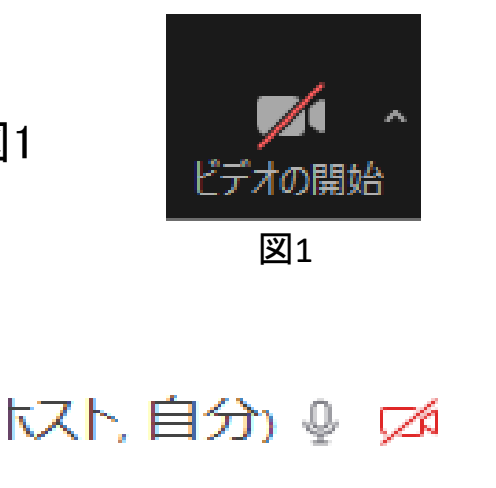

図3

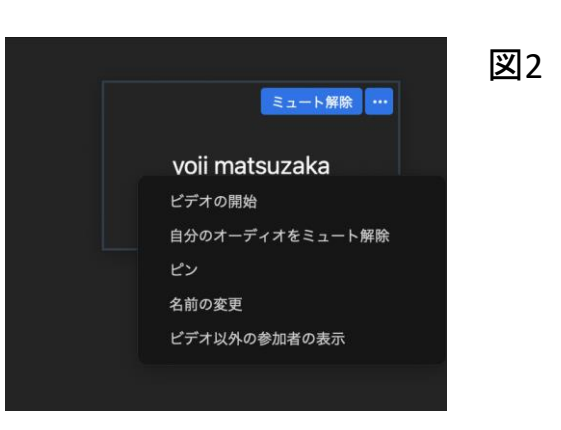

#### ※カメラに斜線が入ってるときはカメラ がオフの状態

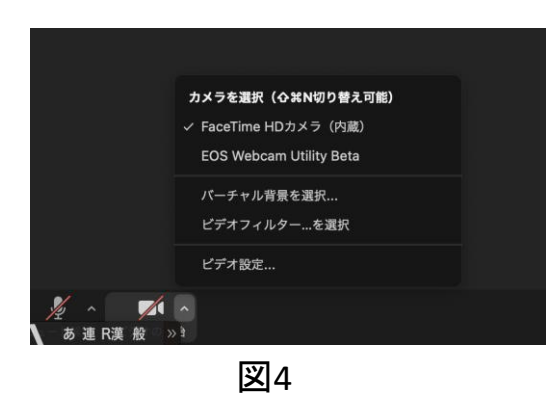

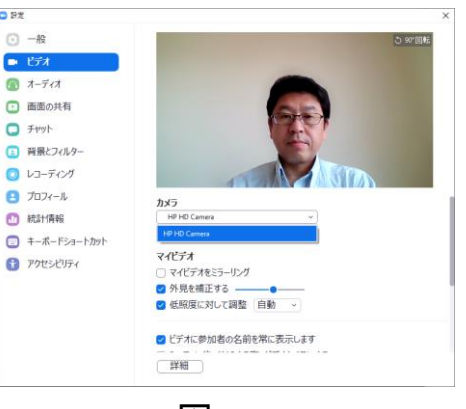

圛5

### トラブル事例

相手及び自分の音声が途切れ途切れとなり聞き取りにくい

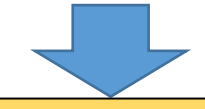

#### <u>♀解決策</u>

- 【考えられること】
- ・マイクやヘッドセット、スピーカーの設定に問題がある

【解決策】

- ・会議前にWeb会議システムのビデオとオーディオの接続テストを必ず行い、画像や音声が途切れていないか確認しておく
- ・会議に不要なシステムプログラムやアプリを閉じる

#### 会議前には必ずオーディオ(マイク、スピーカー)のテストを行いましょう!

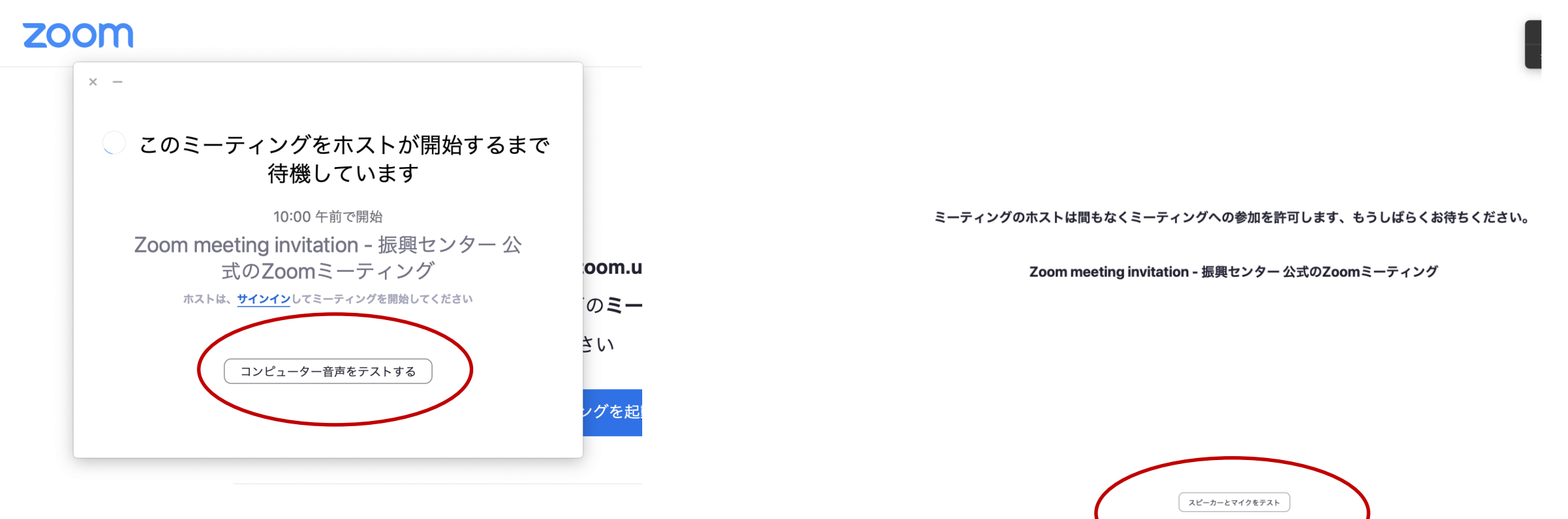

 ミーティングにログインしたらまずはじめに「コンピューター音声をテストする」をクリックしてス ピーカーとマイクのテストをしましょう!

トラブル事例 その4

#### スピーカーテストで音声を確認

|                | 設定                                          |
|----------------|---------------------------------------------|
| ⊙ -ĸ           | Speaker                                     |
| C ビデオ          | (スピーカーのテスト) (システムと同じ ~)                     |
| ∩ オーディオ        | 出力レベル:                                      |
|                | 出力音量: • • • • • • • • • • • • • • • • • • • |
| 背景とフィルター       | Microphone                                  |
| 💿 レコーディング      | (マイクのテスト) (システムと同じ *)                       |
| attatta ay     | 入力レベル:                                      |
| フィードバック        | 入力音量: 4 4 1                                 |
| = キーボードショートカット |                                             |
| アクセシビリティ       | O 自動                                        |
|                | <ul> <li>低 (かすかな背景音)</li> </ul>             |
|                | ○ 中程度 (コンピューターのファン、ペンのタップ音)                 |
|                | <ul> <li>高 (タイプ音、犬の吠え声)</li> </ul>          |
|                | 音楽とプロフェショナルオーディオ                            |
|                | インミーディングオプションをマイクから"オリジナルサウンドを有効にする"に表示     |
|                |                                             |

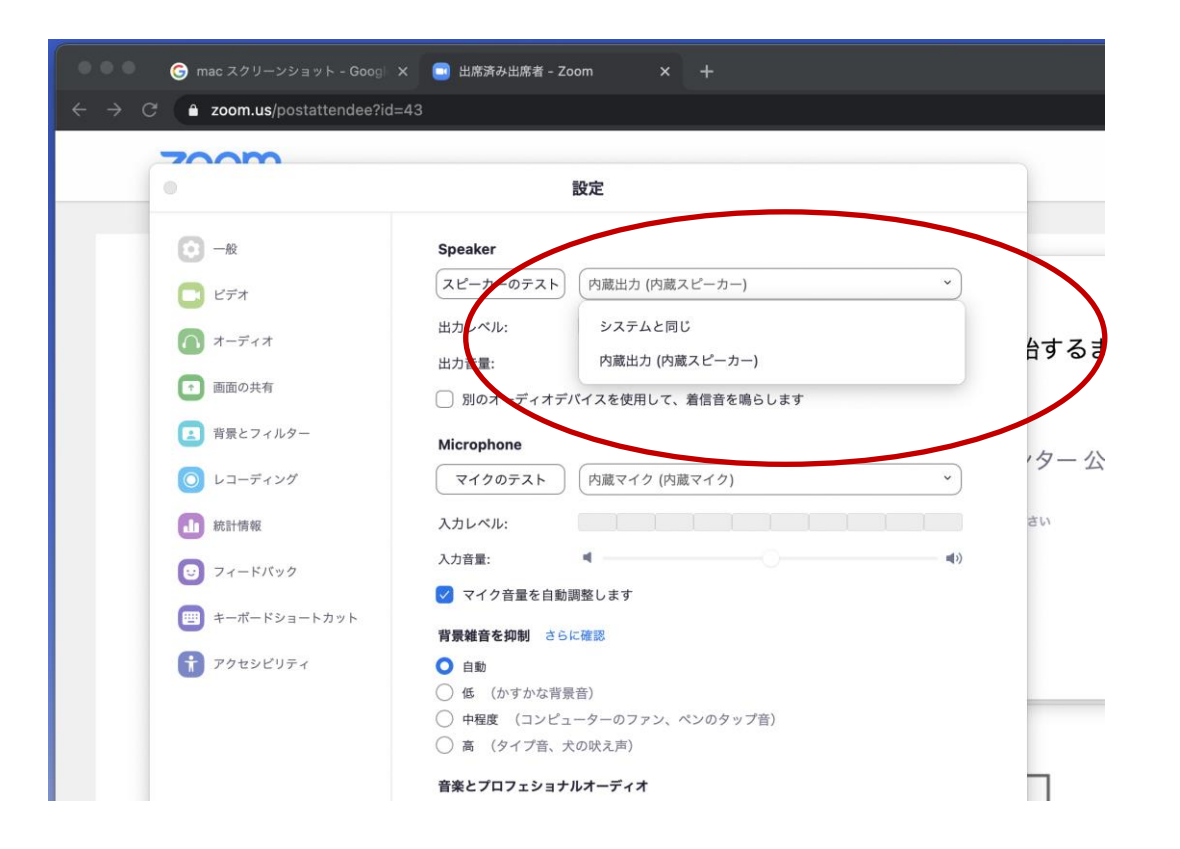

【スピーカーテスト】で「音」が聞こえることを確認する!

イヤホンやBluetoothヘッドホン等、複数のスピーカーを接続している場合、使用したいスピーカーを選択して音声が 聞こえることを確認する!

# トラブル事例 その4

#### マイクテストでマイクを確認

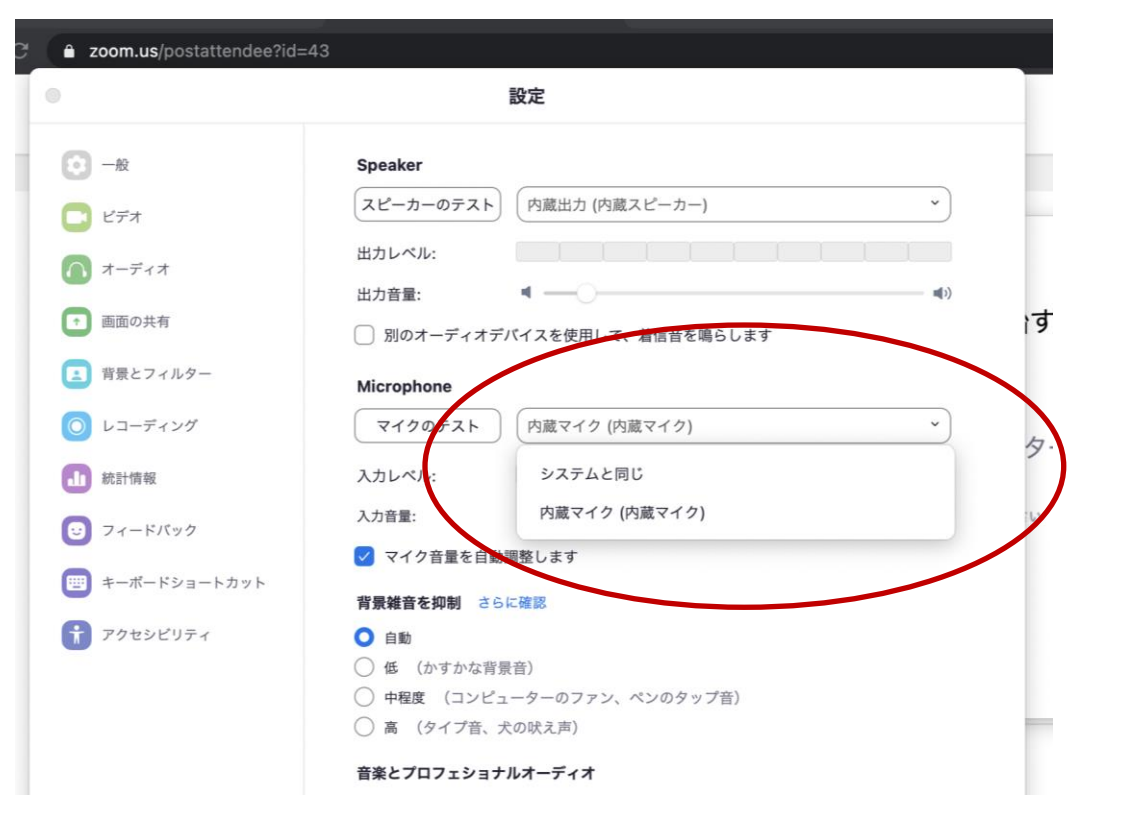

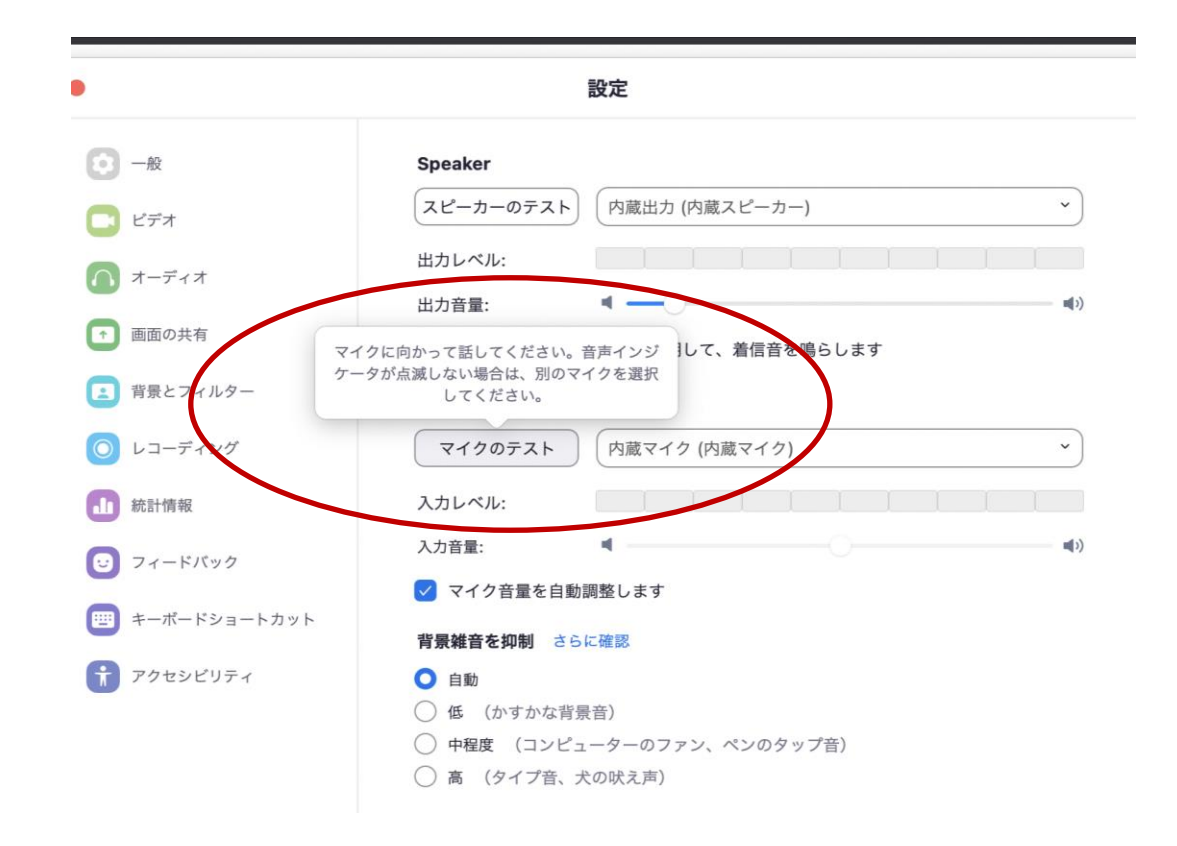

使用するマイクを選択 通常は「システムと同じ」で問題ないはず

# 【マイクのテスト】をクリックしてマイクに向かって話します

トラブル事例 その4

#### マイクテストでマイクを確認

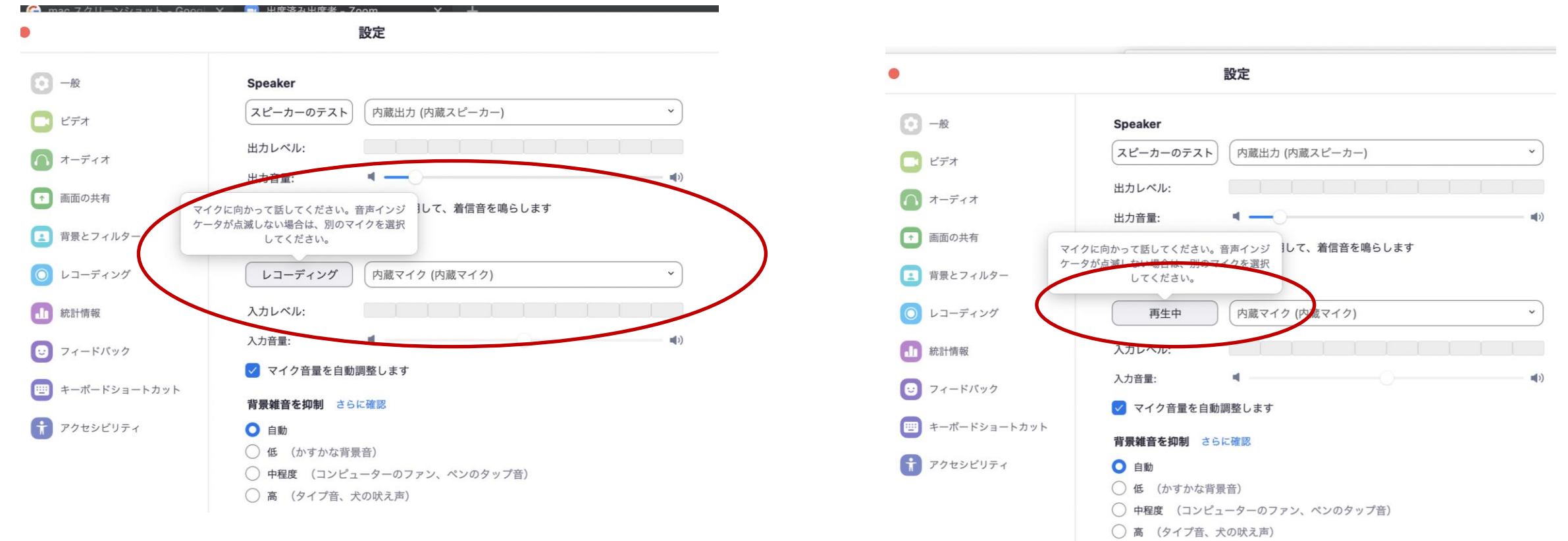

②「マイクのテスト」が「レコーディング」の表示になり話した音声が録音される。 入力レベルがきちんと声の大きさに合わせて動いているか確認

③【マイクのテスト】が「再生中」の表示になり録音された 音声が再生される。

トラブル事例 その4

#### マイクテストでマイクを確認

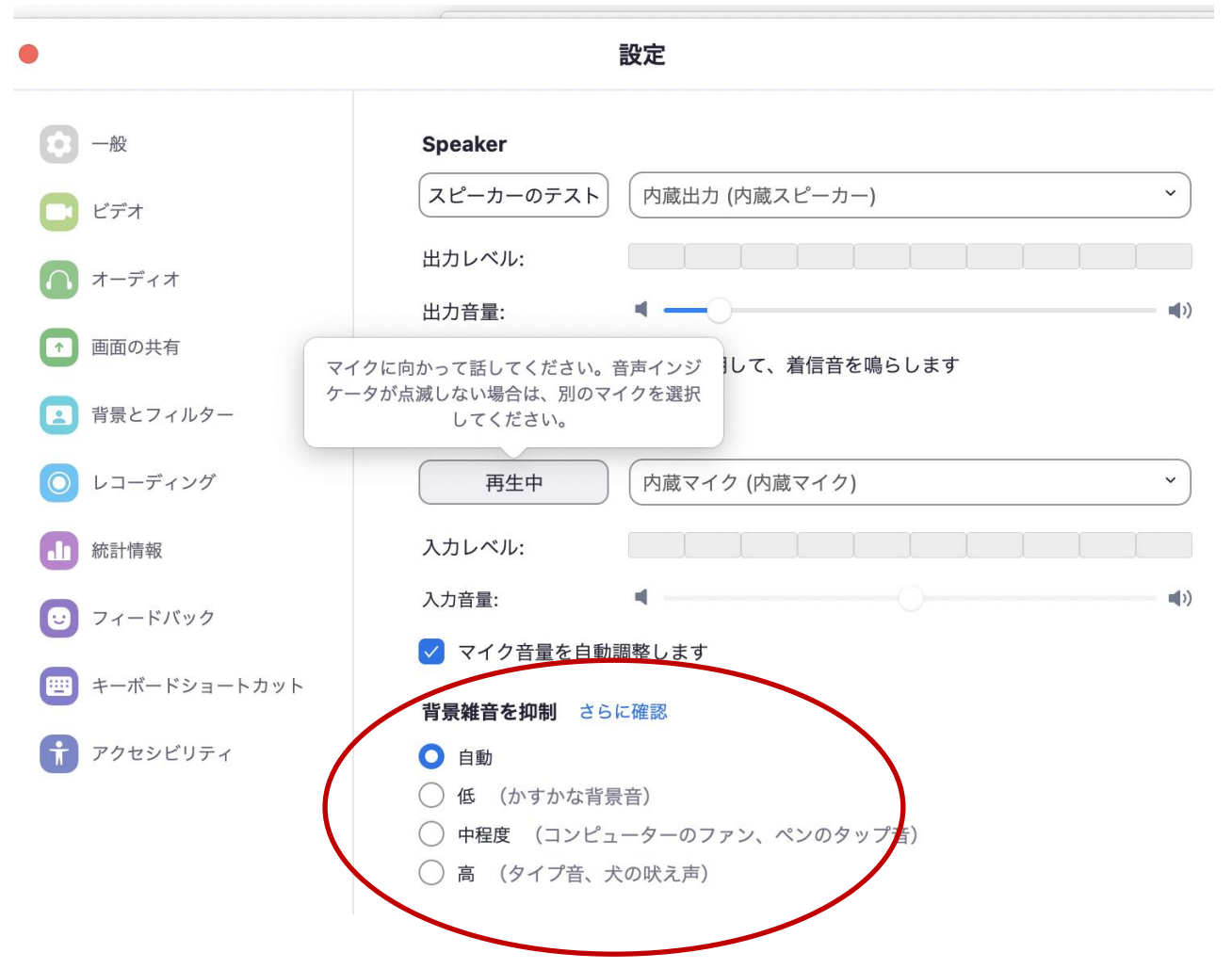

会議場所の状況に応じて背景雑音を調整する 通常は「自動」で問題なし トラブル事例

画面の動きや音声が遅延する

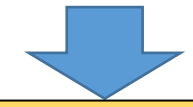

### <u>♀解決策</u>

- 【考えられること】
- ・インターネット回線及びWi-Fi等の通信環境が悪い
- パソコンのデバイスの性能が低い

#### 【解決策】

- ・会議に不要なシステムプログラムやアプリを閉じる
- 初めての場所で会議を行う場合は入念に動作をチェックしておくこと!(電波が届かないなどあるため)
- Wi-Fi環境の場合、有線LANIC接続してみる
- インターネット回線の場合、回線の通信速度を調べてみる
   (例:USENインターネット回線スピードテスト <u>https://speedtest.gate02.ne.jp/</u>)
- パソコンスペックそのものが劣化している場合、会議利用できるスペックの端末を用意する (CPU:i-core3以上、メモリ:4GB以上を推奨)

# トラブル事例 その5

#### 以下の順でトラブルシューティングし原因を探ります

①端末に負荷がかかっていないか確認する

- ●タスクマネージャーでCPUの負荷状況を確認する
  - ・負荷が高い場合は不要なアプリを終了させてみる
  - ・負荷が高くない場合、不要なアプリを終了させても状況が 変わらない時は、通信機器の状態を確認する

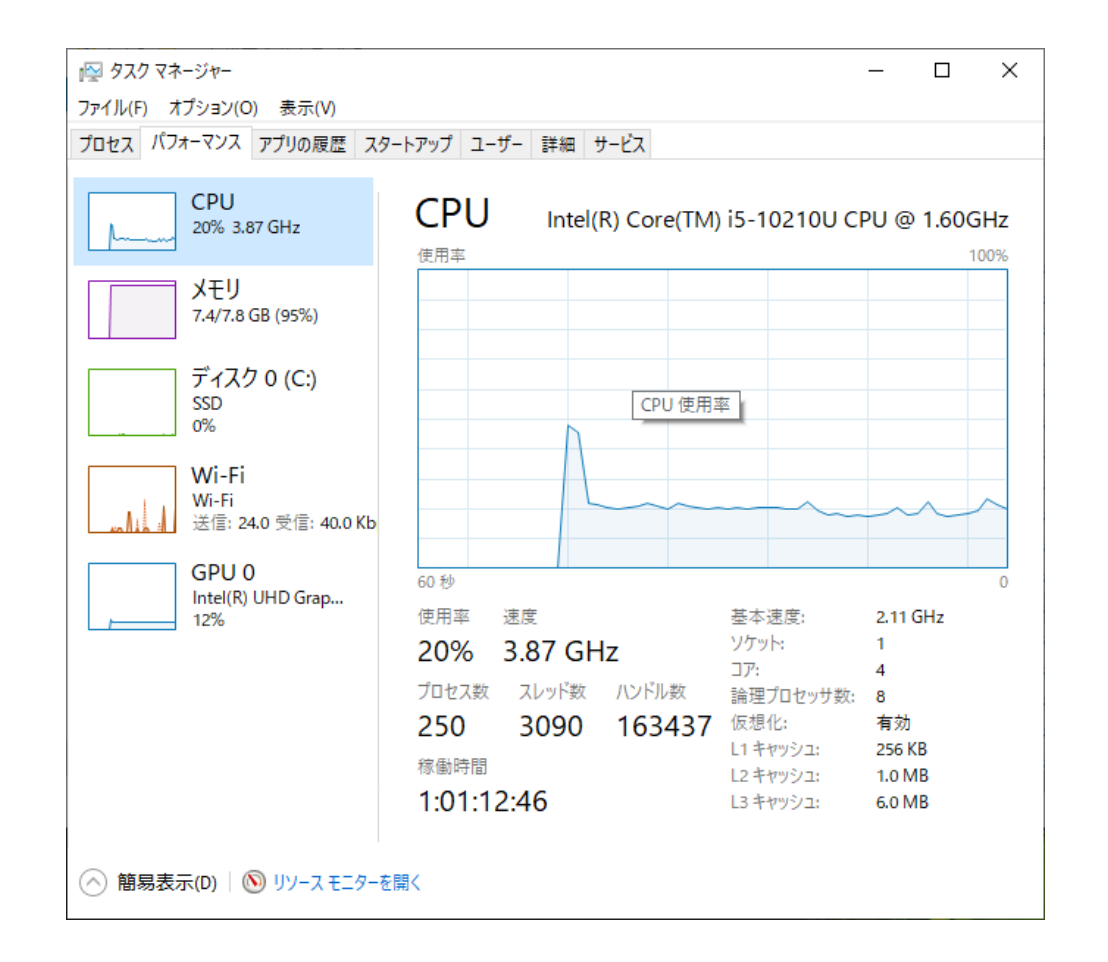

②-1 通信機器の状況を確認する(Wi-Fi接続時)

●Wi-Fiルーターを再起動してみる

Wi-Fi接続時はWi-Fiルーターの再起動で接続環境が復旧 することがあるので試してみます。

Wi-Fi再起動でも状況が変わらない場合、有線LAN接続が 可能であれば有線LAN接続に切り替えます。

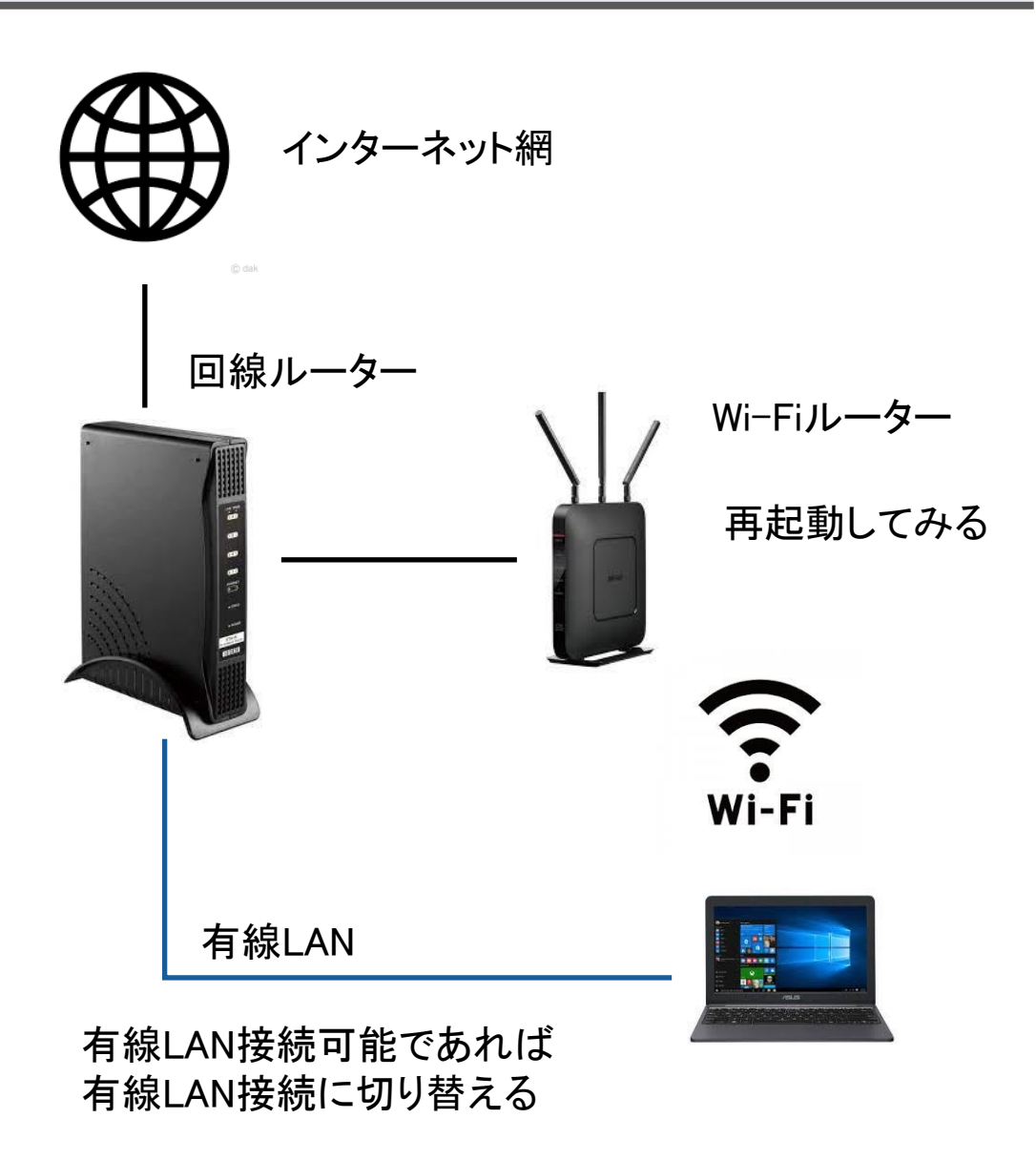

②-2 通信機器の状況を確認する(有線LAN接続時)

●インターネット回線の通信速度を確認してみる 回線の通信速度を確認できるサイトでスピードを確認 例:USENインターネット回線スピードテスト (https://speedtest.gateO2.ne.jp/)

・測定結果が「ストレス」の場合、回線環境に問題がある可能
 性がある。通信会社及びネットワークに詳しい会社に回線
 環境改善を相談したほうが良い。

・測定結果が「快適」「普通」の場合、相手側の環境の可能性が高い。

※回線ルーターの再起動で改善することもあるが、その際は社内 業務に支障がないタイミングで行うこと

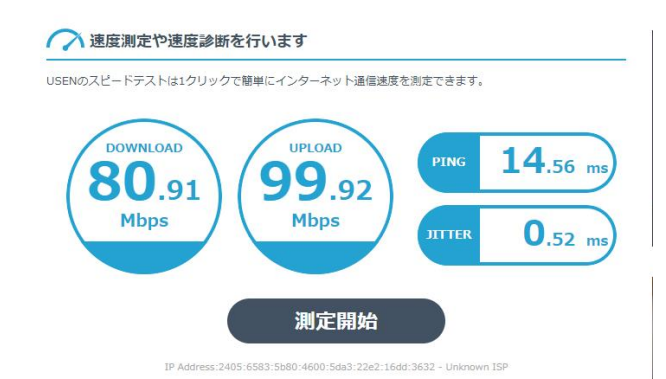

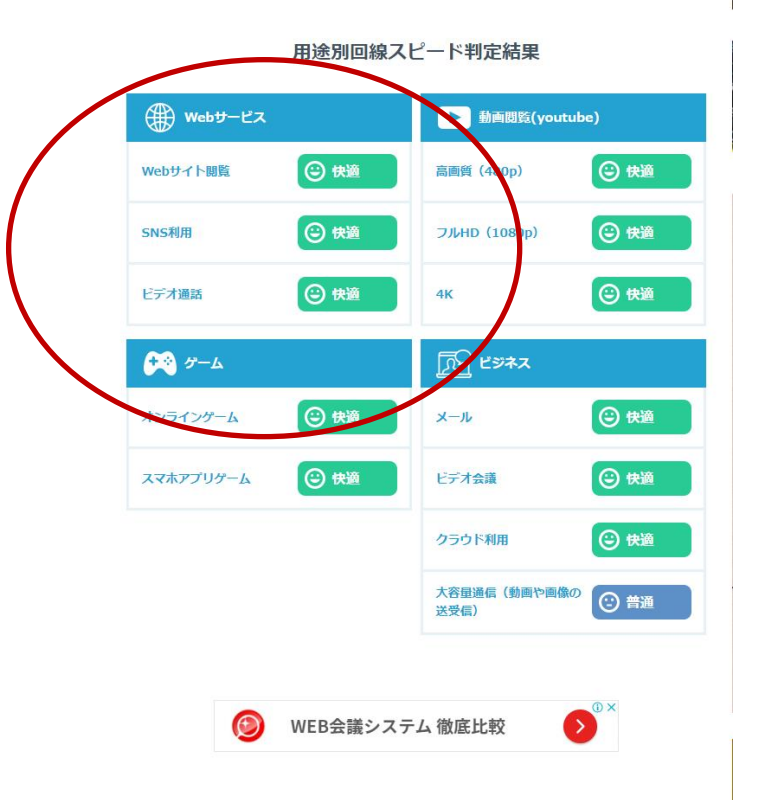

### トラブル事例

オンラインセミナー会場で配信トラブル発生(音声が出ない、画像が配信されてない等)

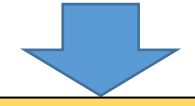

### <u>♀解決策</u>

#### 【トラブル要因】

- ・配信端末にしているタブレットやノートパソコンのバッテリー切れ
- ・会場内でのミキサー(音響設備)と配信端末との接続失敗
- ・会場内のインターネット回線が細かった

#### 【解決策】

- 配信端末はできるだけ電源接続して使用する
- 事前に会場で実際に使用する端末及び配信環境で動作確認する
- 特に初めての会場では回線や音響周りを含めて入念にチェックする。
- 可能であれば予備回線(モバイルルーター及び接続できる別回線)を用意しておく
- ・代替端末を用意しておく
- アクシデントに備え、トラブルシューティング及び対処法を用意しておく
トラブル事例 その6

#### オンラインセミナー等での配信トラブルを防ぐために・・・

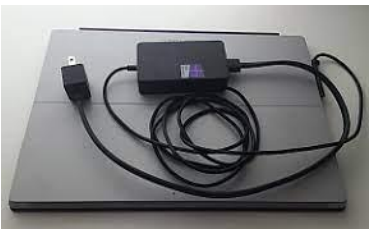

配信端末は電源接続で使用する

音響設備との接続は接続ケーブルや端 子等の違いで接続できないこともあるの で接続と音声確認までしっかり行う

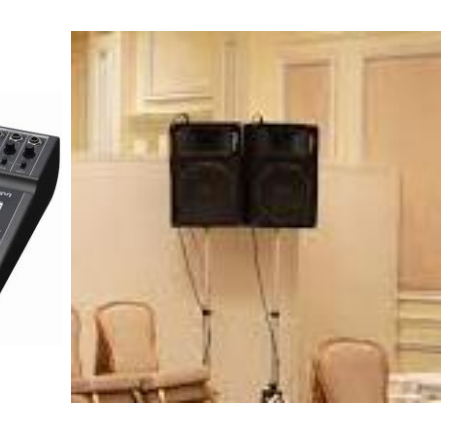

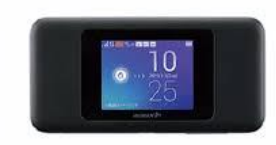

予備回線を用意しておく

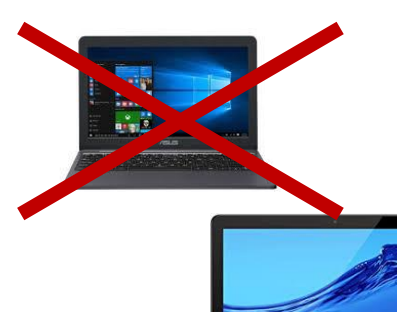

端末障害に備えて 代替端末を用意しておく

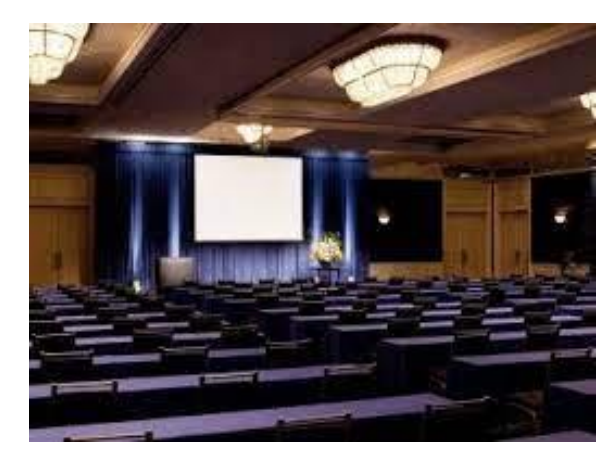

事前に会場で動作確認を行う 特に初めて使用する会場は入念に!

トラブル対処法の準備も忘れずに!

### トラブル事例

Google meetで会議参加者名を変更できない

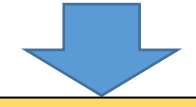

### <u>♀解決策</u>

Google Meetには残念ながら個別に名前変更する方法はないため、名前の変更はGoogleアカウントの管理から行うしかない。

例えば、Chrome(ブラウザ)でアカウント名「ほげほげ」でログインしている場合、そのままWeb会議等に参加すると、 参加者名が「ほげほげ」と表示され変更ができない。オフィシャルな会議では不適切な感じとなる。 トラブル事例 その7

### Google Meetは会議参加名を変更できない!(泣)

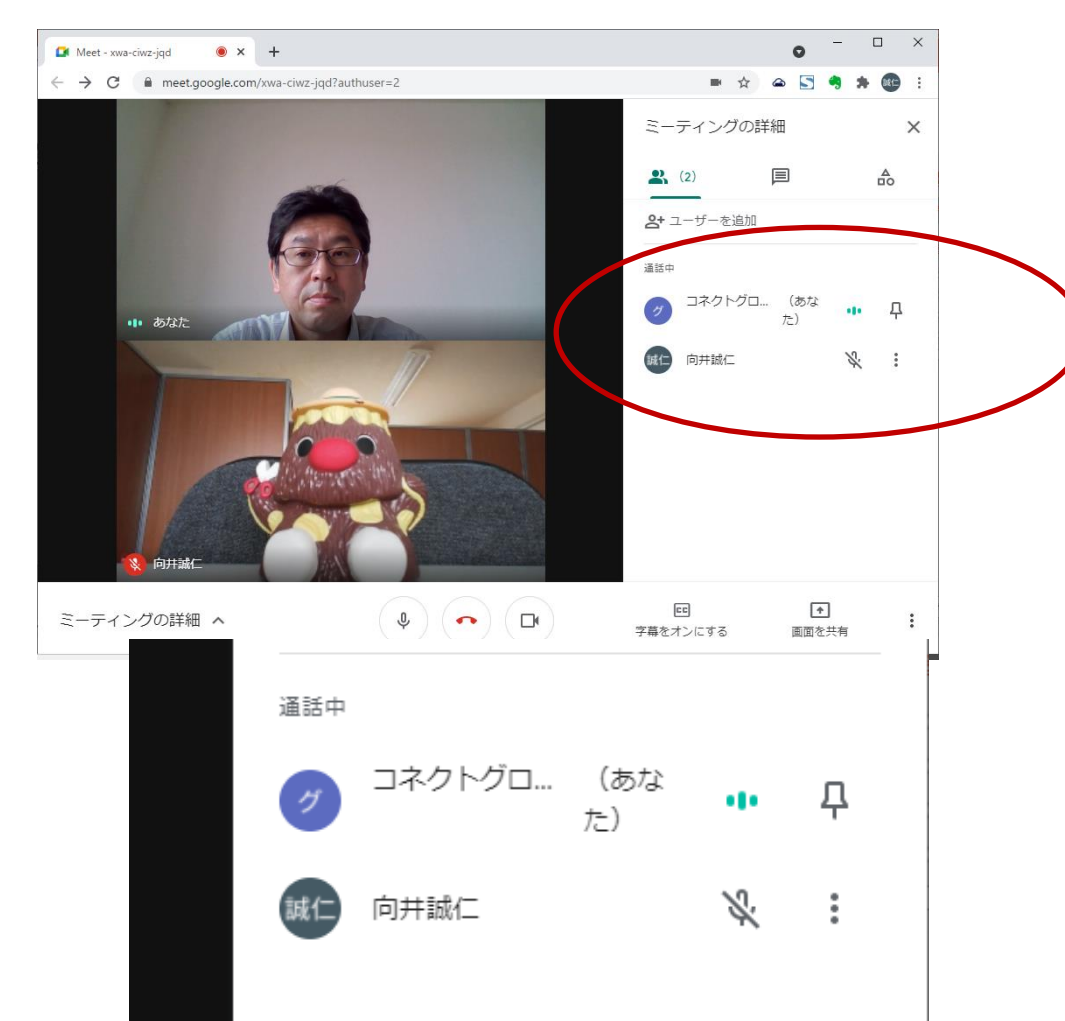

|                       | and a contract of the process them |
|-----------------------|------------------------------------|
| 基本情報<br>一部の情報は、Google | サービスを利用する他のユーザーに表示される場合があります。 詳細   |
| 写真                    | このアカウントの写真は変更できません                 |
| 名前                    | 向井誠仁                               |
| 生年月日                  |                                    |
| パスワード                 |                                    |

Google Meetは残念ながら会議参加者名の変更ができない。 変更したい場合はGoogleのアカウント管理から変更する必要がある。

### Web会議をスムーズに進めるコツ

### ■主催者

- ▶ 以下を揃えてリハーサルを行う。何が起きるかわからないのがWEB
  - ・機器(スピーカー、マイク)の確認
  - ・ネットワークの確認
  - ・Web会議へのアクセスを確認(アカウントなども含む)
- ▶ 会議進行係とは別に【参加者入退室・画面切り替え・マイクオンオフ】を管理するシステム操作係を1名 決めておく
- ▶ 質問・意見等はチャットを活用。その場で対応しきれない場合は、ログを保存し後日回答すること等で 議事進行をスムーズに行う
- ▶ 割り込む可能性がある通知音・ポップアップをoffに設定し、メッセンジャー等を閉じておく

Web会議をスムーズに進めるコツ

### ■リモート参加者

- ▶ 事前確認は必須
  - ・機器(スピーカー、マイク)の確認
  - ・ネットワークの確認
  - ・Web会議へのアクセスを確認(アカウントなども含む)
- ▶ リモート参加のコツ
- ・背景を社名や氏名が分かるようなものにする
- ・見下さないようなアングルかつカメラ目線で
- ・聞くだけではなく、積極的にコミュニケーションを図る(ぐらいが丁度良い)
- ・2割くらいテンション高めで。対話になるように心がける
- ・発言から若干タイムラグが生じるため、間を少し取り発言の被りを防止する
- ・リングライトやヘッドセットを使用する
- > 割り込む可能性がある通知音・ポップアップをoffに設定し、メッセンジャー等を閉じておく

### Web会議をスムーズに進めるコツ

### ■ホテル等でのセミナー(ハイブリット形式)

- ▶ 会場音響とのリハーサルは必須
  - ・音声のIn/Out、Lanケーブル、プロジェクター投影
- ・できれば前日までに設置リハーサルを行い、機材はそのままにしておくのが望ましい
- ▶ 講師とのリハーサル
  - ・日時を指定して、本番と同様の環境・機材でリハーサルを行う

・視聴(確認)用のパソコンを用意しておくこと

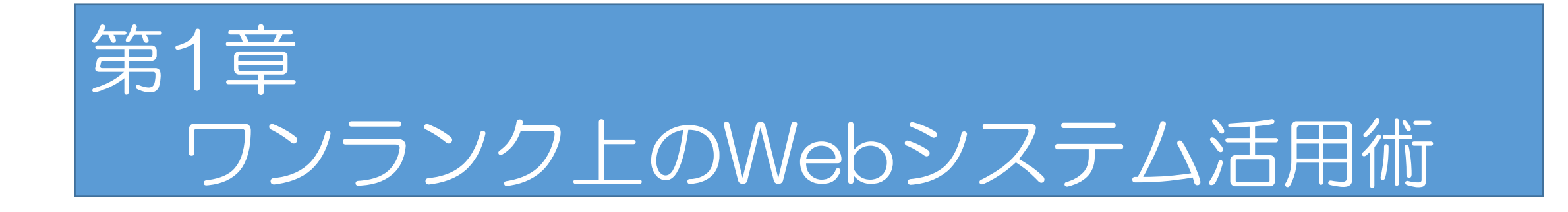

## 3. ちょっと便利な活用術

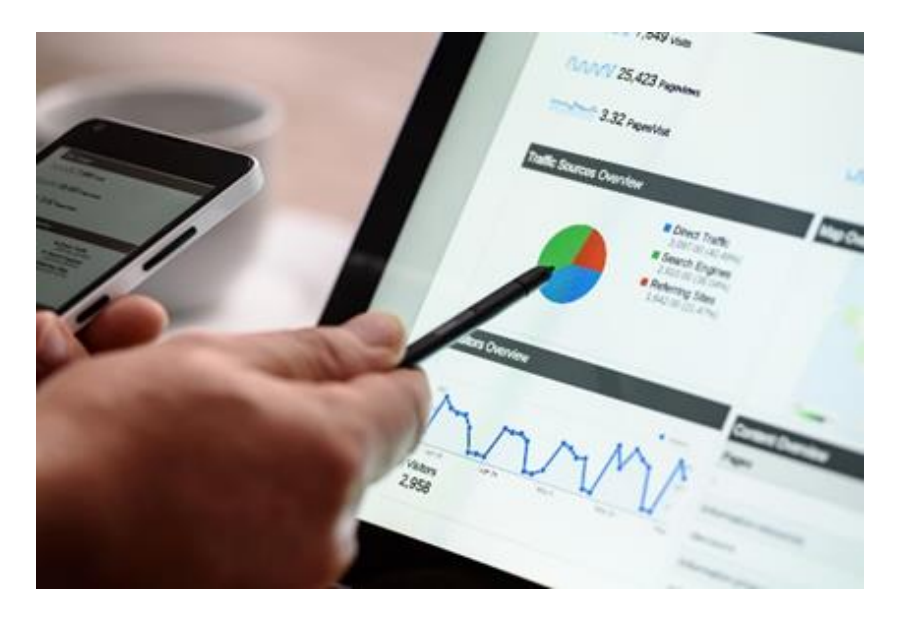

1

利活用術No

自宅や屋外からの会議参加はバーチャル背景を設定する

・自宅からの参加でプライベート空間を見られたくない
・カフェや屋外からの参加の時

このような時はバーチャル背景を設定し、見る側の視線を逸らしましょう。 バーチャル背景機能は背景をぼかしたり、別背景を差し込むことができます。

(参加者の後ろの背景の方が気になって会議に集中できていない人が結構います。)

### 自宅や屋外からの会議参加はバーチャル背景を設定する

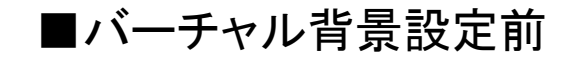

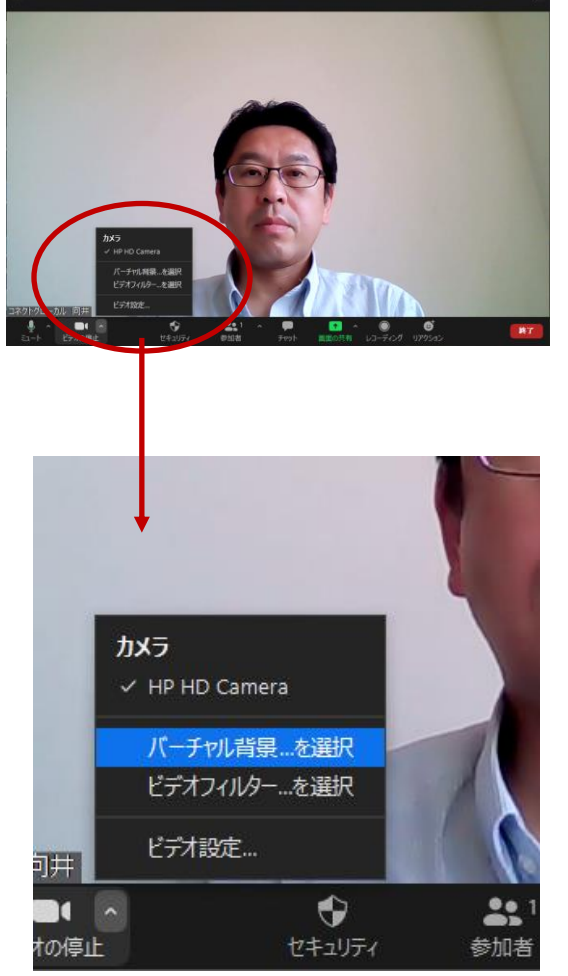

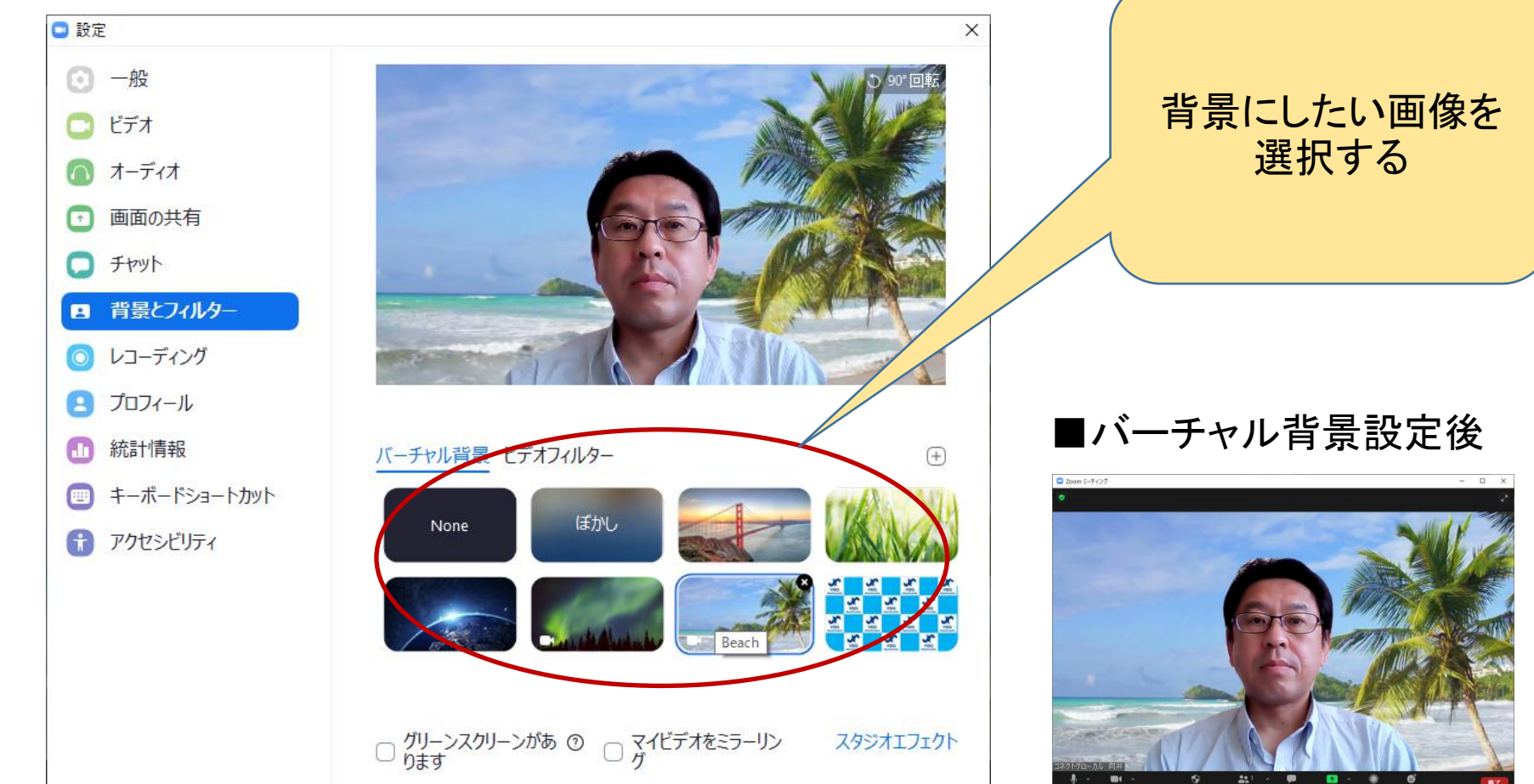

2

<mark>利活用術No</mark>

特定の画面を全員に共有させたいときは「スポットライトビデオ」が効果的

・オンラインセミナーや社員研修で、講師が中心となり話を進めるような場面
・社内会議で社長の話を目立たせたい場面

このような時は「スポットライトビデオ」機能を使い、特定の参加者の画面を大きく表示し「今この人が発言をしています」と目立たせましょう。

※スポットライトビデオ機能は3人以上でビデオあり通話をした場合に利用可能となります。 ※スポットライトビデオ機能がないWeb会議システムもあります。

### 特定の画面を共有させたいときは「スポットライトビデオ」が効果的

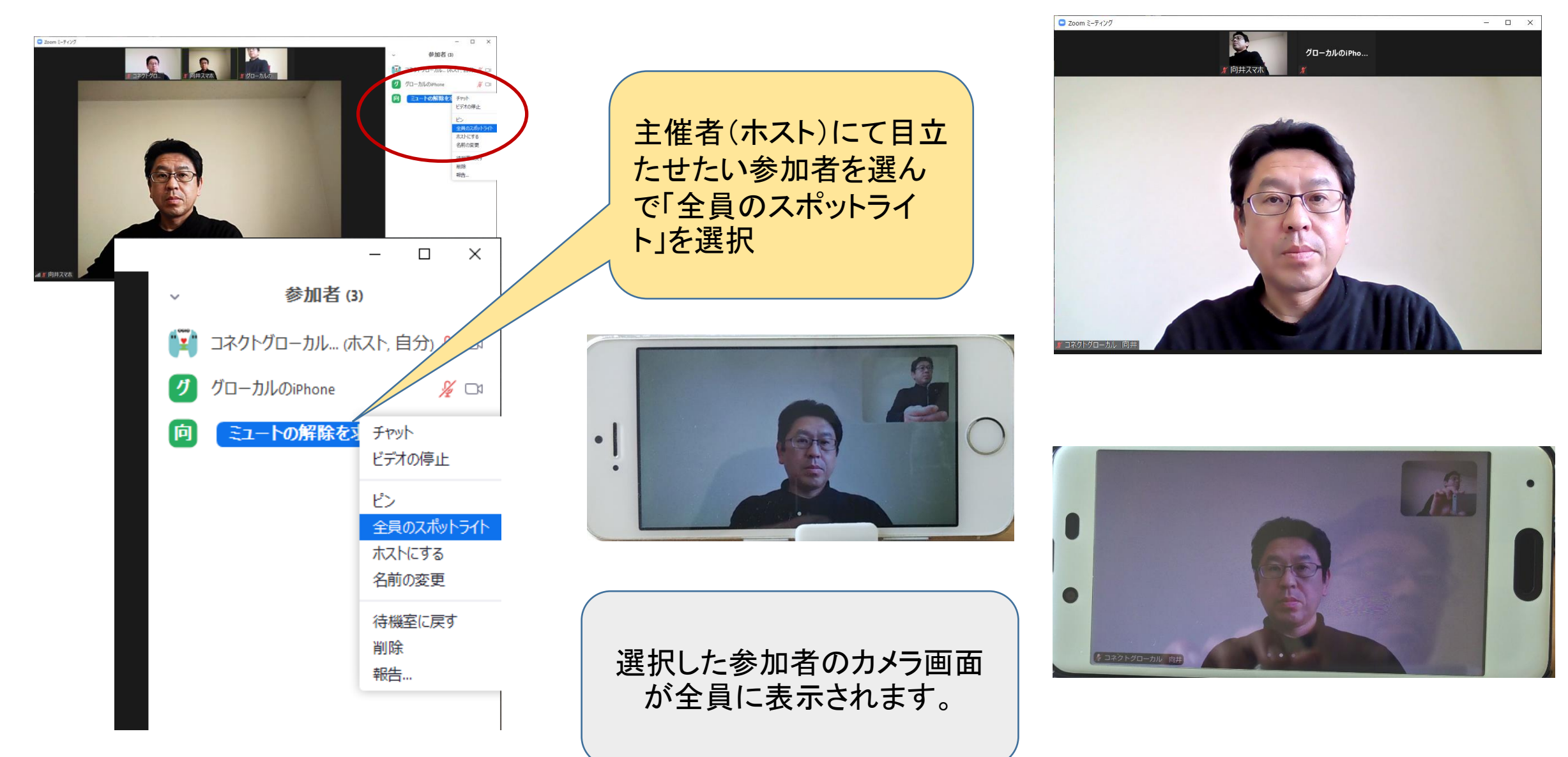

3

利活用術No

複数グループに分かれてディスカッションできる「ブレイクアウトルーム」

「ブレイクアウトルーム」は多人数でZoomを使用しWeb会議を行っている際に少人数に分かれてグループミーティングを行うことができる機能。参加者がWeb会議から退席する事なくグループに分かれてディスカッションを行うことができます。

全体会議を行ってから個別会議を行う場合や、一度グループに分かれてディスカッション を行い、最後に全員で発表を聞くようなケースに向いてます。

※Web会議システムによっては対応していないサービスもあります。

### 複数グループに分かれてディスカッションできる「ブレイクアウトルーム」

### ■ブレイクアウトルーム設定方法

(1)ブレイクアウトルーム機能を有効にする

 ①Zoomにブラウザからパーソナルページにログイン
 ②設定タブをクリックし「ミーティング」ページを確認する
 ③ブレイクアウトルームの項目があるので、オンにする

(2)ブレイクアウトルーム作成する

 ①Zoomを開き「ミーティングをスケジュールする」をクリック
 ②「ブレイクアウトルーム事前割り当て」をオンにする
 ③「ルームを作成」をクリックし、参加者を割り振る
 ④最後に「保存」を押して完了

※会議中に作成することも可能です。

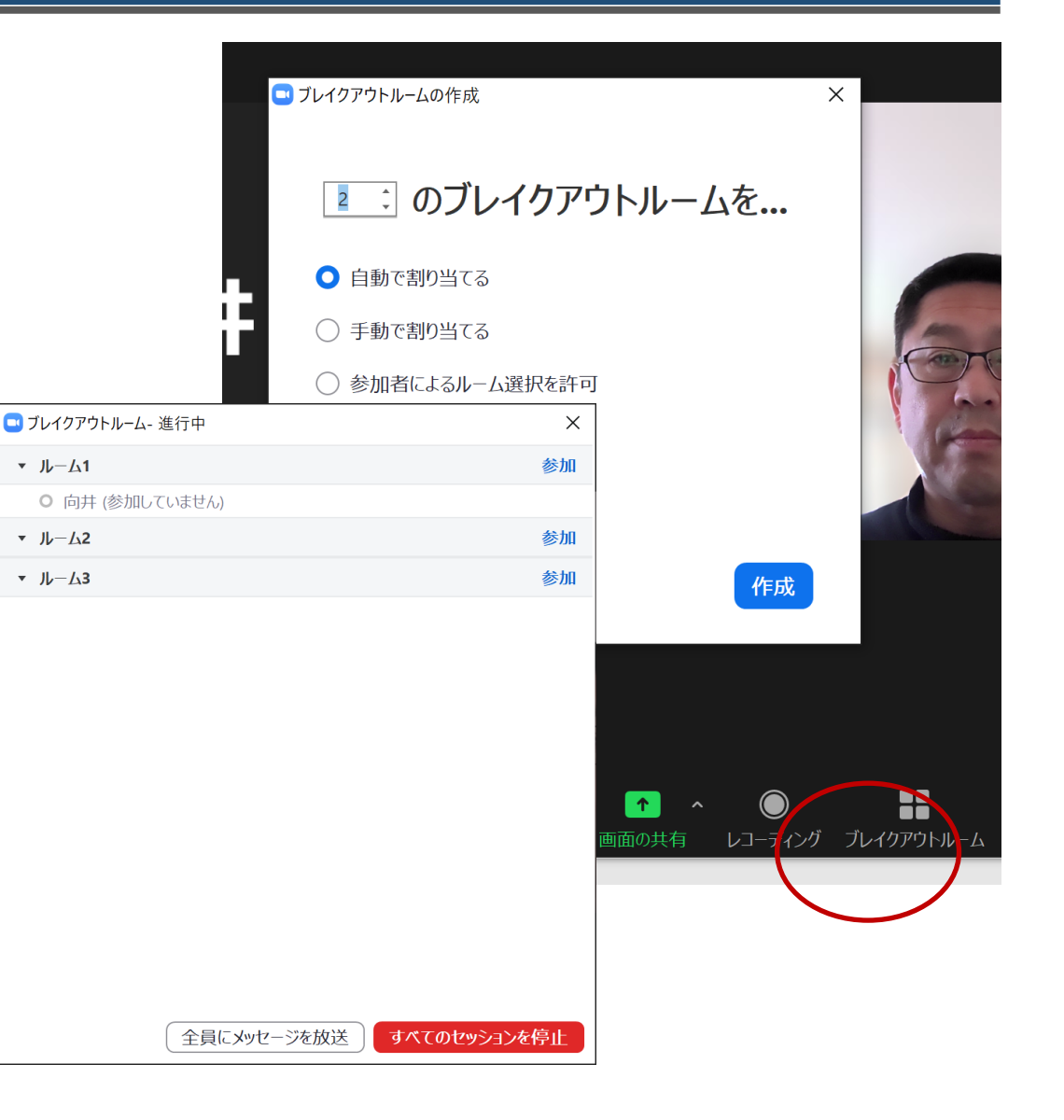

4

利活用術No

Web会議でのプレゼンはパワーポイントを背景に利用するのが効果的!

「バーチャル背景としてのPowerPoint」機能を使うと、PowerPointのスライドと自分の映像が同時に表示され、対面に近い感覚でプレゼンテーションができます。

※スライドの内容に集中して欲しい時など、自分の映像が不要であれば非表示にすることも可能。 ※CPUの性能によっては、自分の映像が背景のスライドに透けてしまう場合は、自分の映像を非表示にするか、 グリーンスクリーンを用意するなどして、バーチャル背景が正しく表示されるように工夫をする。

### Web会議でのプレゼンはパワーポイントを背景に利用するのが効果的!

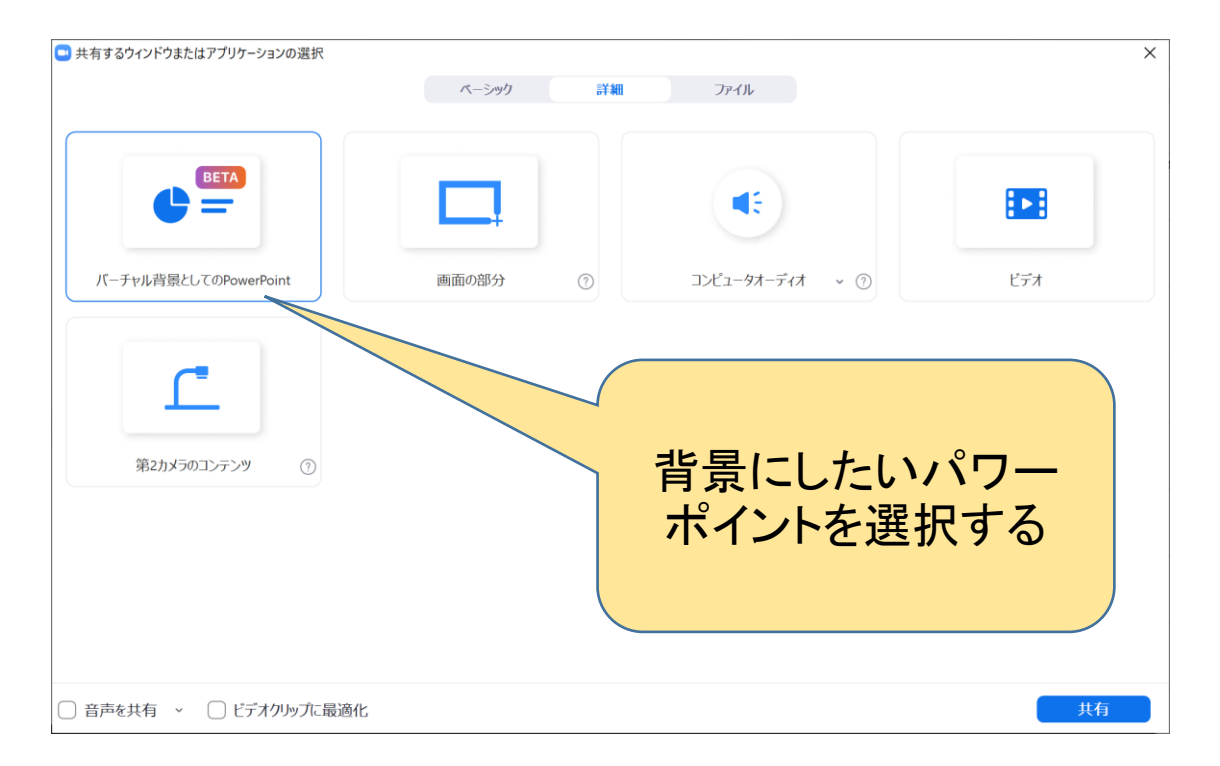

| iom ミーティング     | スライドを共有しています         共有の停止         ー         □         ×                                                                                                    |
|----------------|----------------------------------------------------------------------------------------------------|
|                | 11291 Jul                                                                                                    |
| 三八Web会議会       | システム研究会のご紹介                                                                                                    |
| 研究会設置趣旨        | Webシステムは多種多様で、それぞれ特性があることから、利用者としては選択が<br>難しい点があるととともに、使用上の通信やシステムに起因するトラブルへの対処<br>に困る場合も多く見受けられる。<br>そこで、各種Web会議システムの特性とトラブル対処法の理解を深め、Web会議シ<br>ステムを円滑に使用できる環境づくりを推進し、地域の産業振興や地域づくり支援<br>への有効活用を図るため、三八地域県民局地域連携部に三八Web会議システム研究<br>会を設置。 |
| 事業             | 研究会は次の事業に取り組む。<br>●Web会議システムの情報共有に関する会議の開催<br>●Web会議システムに関する知識や技術の普及に関するセミナーの実施<br>●Web会議システムを用いた会議等の運営支援                                                                                                    |
| 参画期間           | <ul> <li>●産業支援機関((公財)八戸地域高度技術振興センター)</li> <li>●行政機関(八戸市)</li> <li>●民間企業(IT関連企業等)</li> </ul>                                                                                                    |
| 式会社コネクトグローカル 🦕 | 2                                                                                                    |
|                |                                                                                                    |
|                | 自分の画像が邪魔な時はカメ<br>ラの停止で非表示にできる                                                                                                    |

①画面の共有一詳細タブをクリック ②「バーチャル背景としてのパワーポイント」で使用したいパワー ポイントを選択

### 利活用術No

ハイブリッド会議での画面表示方法

5

ー部は会議室に集まり(リアル組)、一部はWeb経由でオンラインで参加する(オンライン 組)ような会議形式を「ハイブリッド会議」と言います。

ハイブリッド会議の場合、以下の手順でリアル組とオンライン組にそれぞれの様子をよく 見えるようにすることで会議の進行がスムーズになります。

### ハイブリッド会議での画面表示方法

【ハイブリッド会議の画面設定】 ① 主催者(ホスト)にて会場のPC画面をスポットライトし、オンライン組には会場の様子を表示する ② 会場は、Web会議システムの画面をプロジェクターに接続し、ギャラリー表示にする (※会場では会議用マイクスピーカーを使用する)

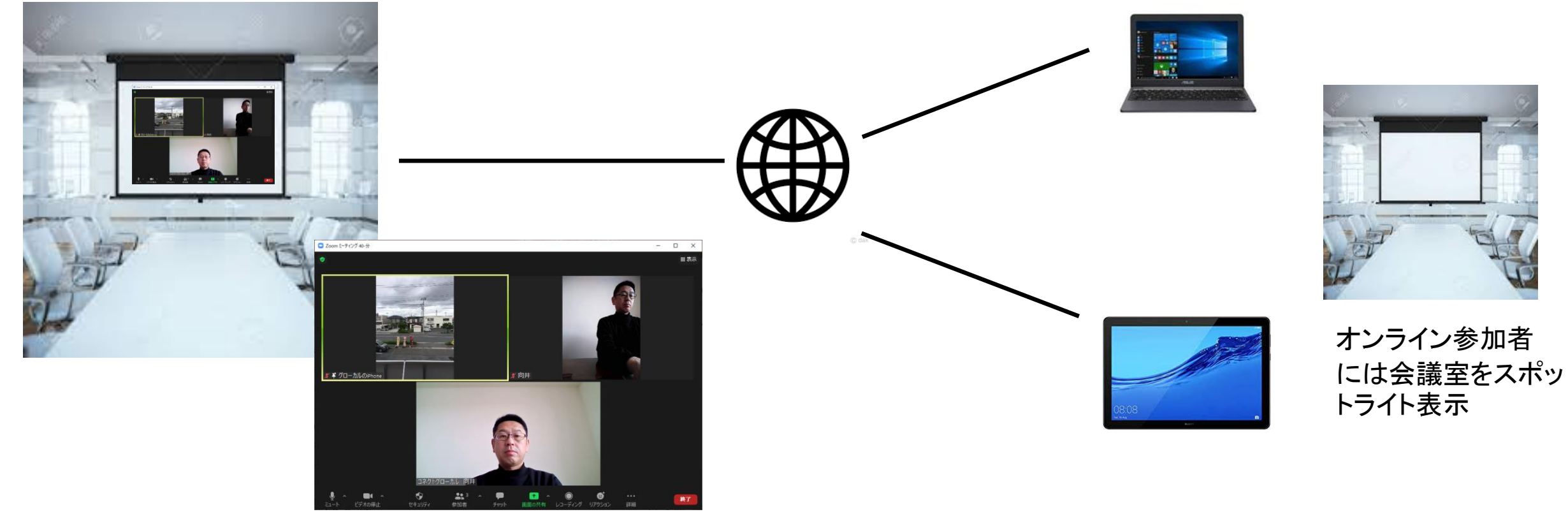

会場ではギャラリー表示

6

利活用術No

会場内でのオンラインセミナー等の音響環境整備

複数会場(拠点)をWeb会議システムで繋ぎセミナーを開催する場合や、ハイブリット形式 での企業説明会等を開催する場合、会場と他拠点とをスムーズに繋ぐことができる音響 環境整備の一例を紹介します。

次ページの構成にすることで会場でのハウリングや音声の不具合も防げます。

### 会場内でのオンラインセミナー等の音響環境整備

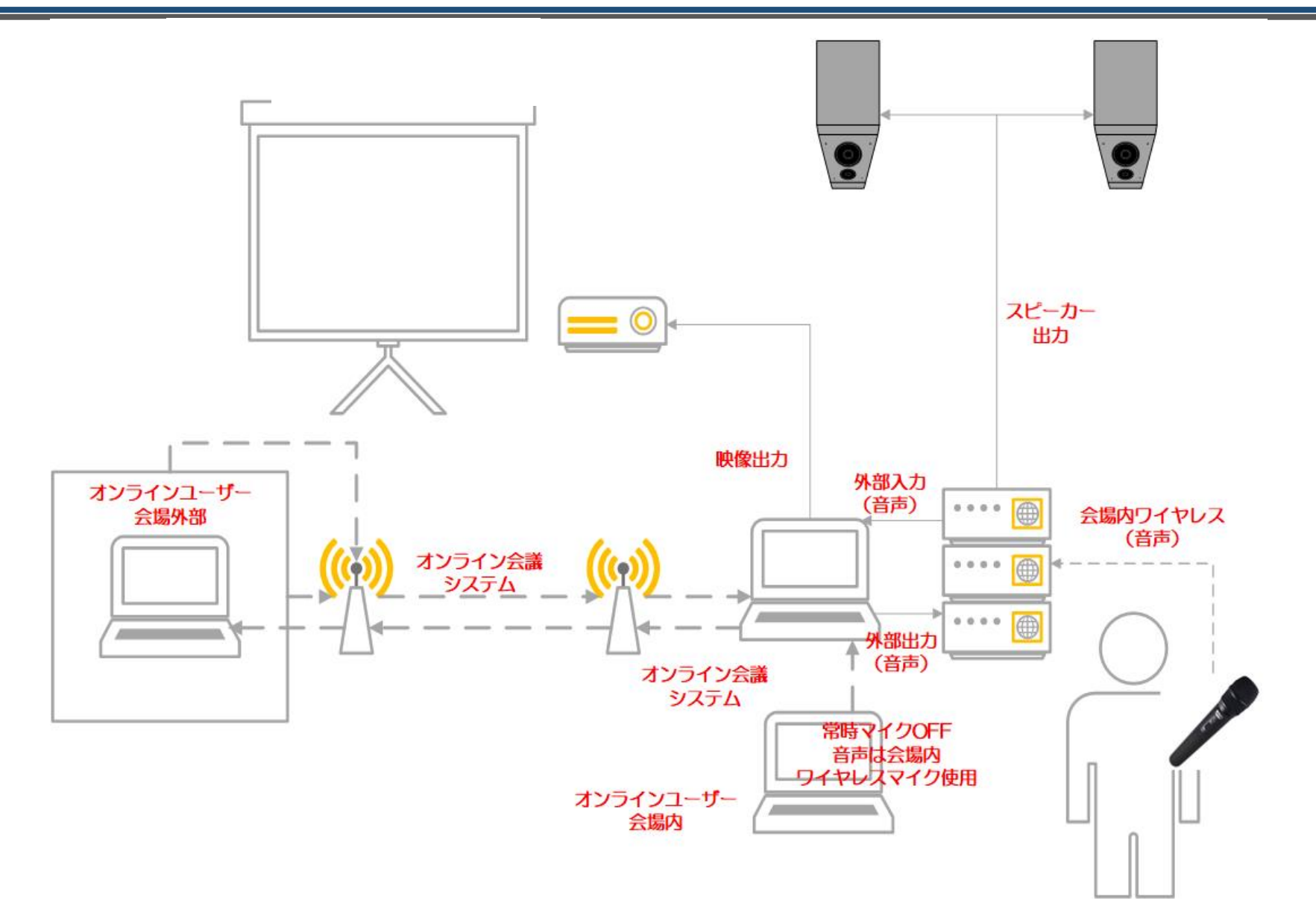

## 第2章 「オンライン工場・会社見学」やり方徹底解説

## 1. オンライン工場・会社見学とは?

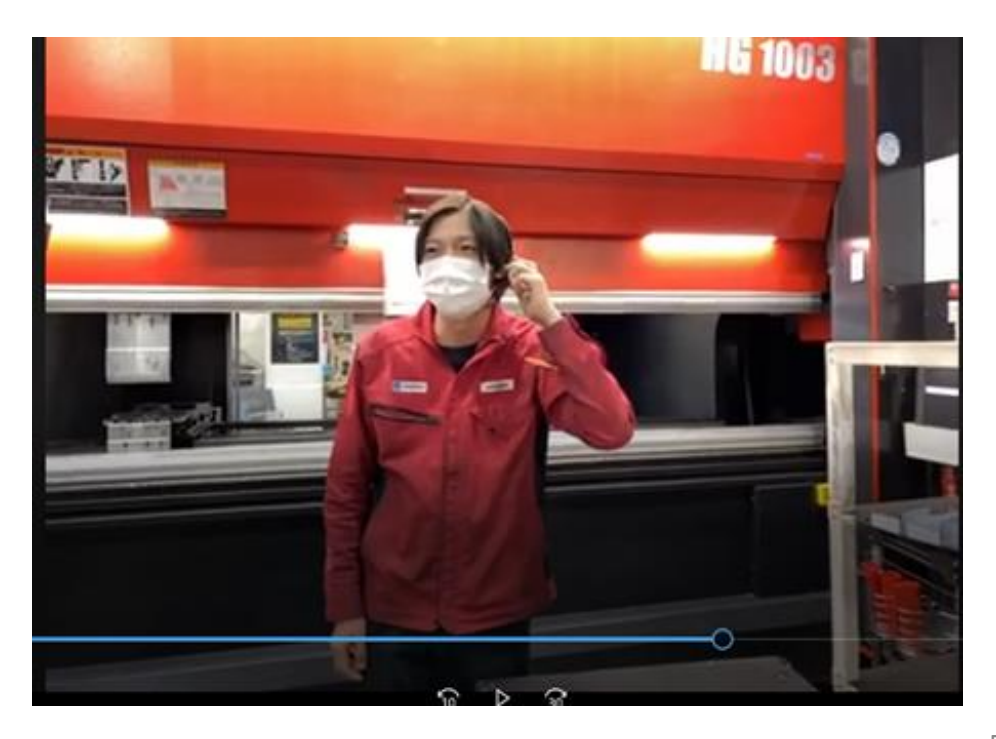

# ■オンラインエ場・会社見学とは

# パソコンやスマートフォン タブレットなどのデバイス +

## Web会議システム(Zoom,Google Meet等)

これらを活用しオンライン配信し 外部の人に自社を知ってもらう機会

# ■実施するメリット

■コロナ禍でも工場・会社内の様子を知る機会を提供できる

1. 遠距離の顧客に対し自社のPRや販路拡大も望める

2. 時間や距離、場所を気にすることなく、実際の工場・会社が体験できる

3. 採用にも活かせる。遠方の候補者が応募する決め手となる可能性もある

4. 食品や医療関係など、リアルな見学会が不可な工場も見学可能

5. チャットや音声で、実施側と視聴側のオンタイムのコミュニケーション

(質問や意見等)が可能で、双方の"熱量"を感じる事が出来る

## ■こんな場面で使える!事例 ■見込み客向けオンライン工場視察

- ー事業所とは取引があるけれど他拠点とはない、展示会で名刺交換だけした、 ー度打ち合わせを行ったけれど取引に繋がっていないなど「見込み」のお客さ まに向けてオンラインで工場視察を案内していくことで、関係性を強化できま す。
- これまで放置していた名刺情報に工場視察の案内をお送りする
   取引のある企業の他事業、他部門へ工場視察の案内をお送りする

# ■こんな場面で使える!事例 ■不特定多数に向けたオンライン工場見学

自社Webサイト内で不特定多数に「工場見学」を企画し実施していきます。 商圏にとらわれず遠方からの新規顧客開拓が可能になります。

- Webから新規見込み客を集客し、工場見学を行う
- 申し込み制にすることで、申込者情報を得る
- 日本全国から新規顧客開拓が可能

## 第2章 「オンライン工場・会社見学」やり方徹底解説

### 2. 配信環境・ツール

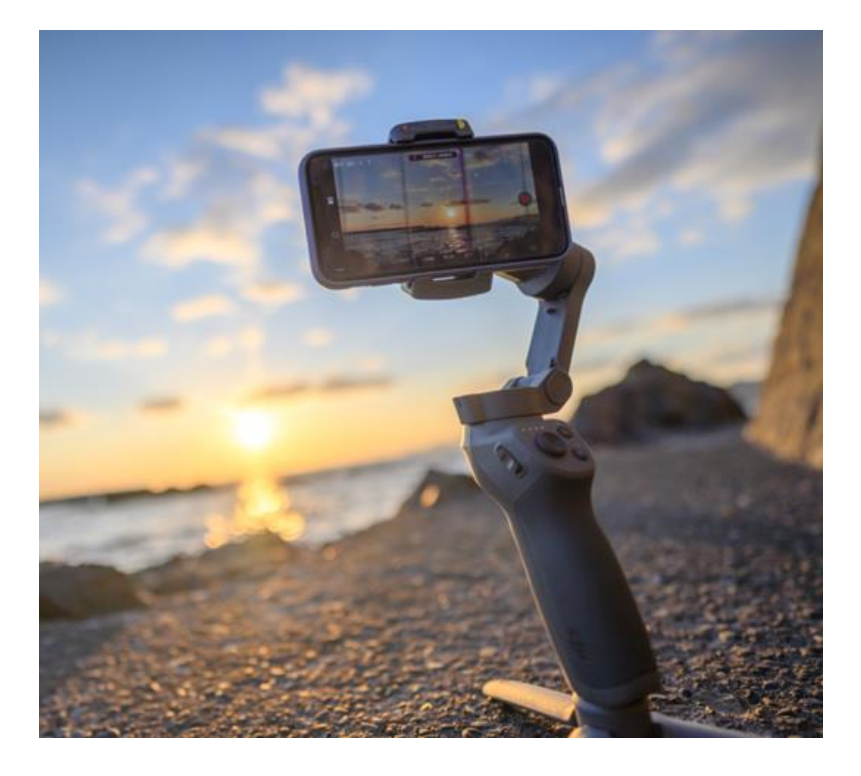

## ■配信機材・ツール

### オンラインエ場見学配信に必要な機材・ツール

1. インターネット回線 オンライン配信に必要なインフラ回線です。

### 2. Wi-Fiルーター、モバイルルーター

工場内を移動しながら映像配信するために社内Wi-Fi環境かモバイルルーター等の無線環境が必要です。 モバイルルーターは1日あたり2,000円程度でレンタルも可能です。

### 3. タブレット端末またはスマートフォン

工場内の様子を配信するためにはタブレット端末かスマートフォンが必要になります。

### 4. ヘッドセットまたはイヤホン+マイク端末

オンライン環境からの音を聞き取りやすくするためにイヤホンは必要。

タブレット端末やスマートフォンのマイクには指向性があるため、音声を配信しやすくするためにヘッドセットマイク やピンマイ クなどマイク端末が望ましいです。

### 5. 会社説明用パソコン

オンライン配信上での会社説明や資料共有用として1台用意しておいた方が工場見学をスムーズに行えます。

### 6. Web会議システム

オンライン配信を行う場合、通常Zoom等のWeb会議システムを利用します。

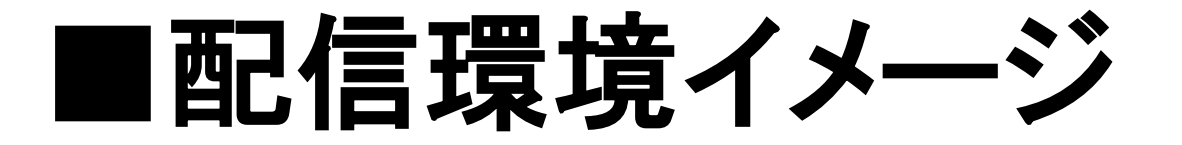

リモート参加者

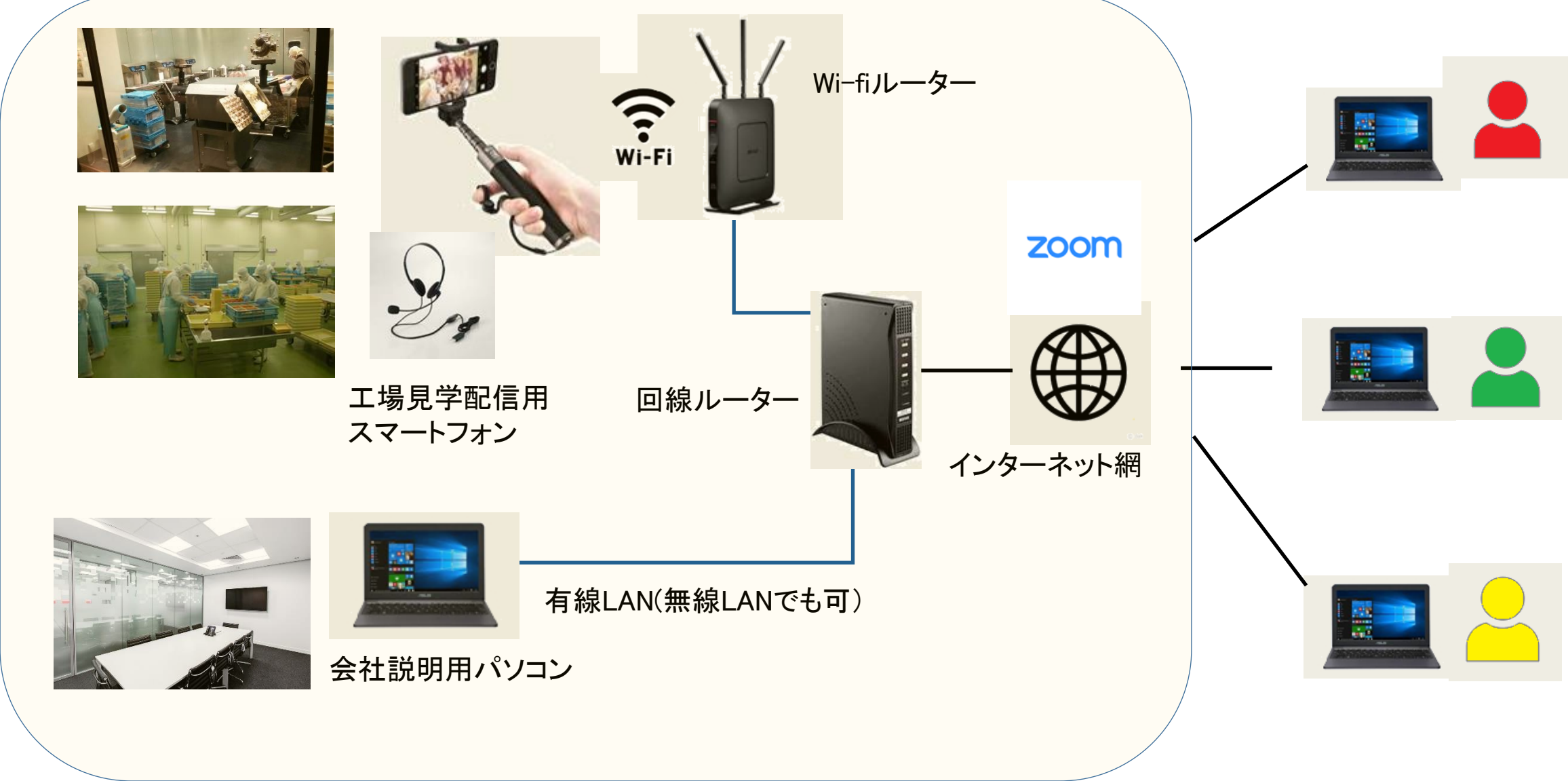

# ■配信トラブルを防ぐために

- ■事前にインターネット通信回線速度を確認しておく。
- 回線の通信速度を確認できるサイトで回線 スピードを確認してみる。 例:USENインターネット回線スピードテスト (https://speedtest.gate02.ne.jp/)
- 測定結果が「ストレス」の場合、回線環境に
   問題がある可能性があります。

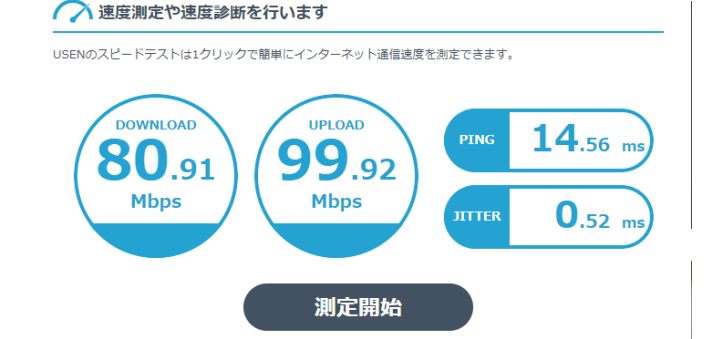

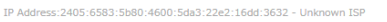

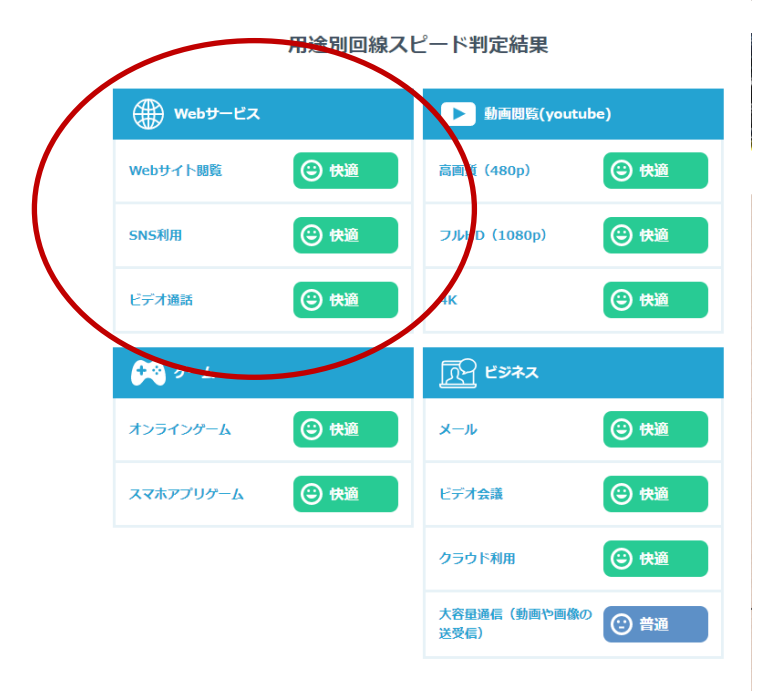

WEB会議システム 徹底比較

**2** 64

# ■配信トラブルを防ぐために

■工場内配信時は極力カメラの手ぶれを抑える。

工場内の様子を映す際に手ぶれによって配信画像が 見づらくなる場合がある。手ぶれ防止機能付きのカメ ラを使用するか、スマホ端末用ジンバル(スマホを安 定させる機材)を使用するのが効果的。

■音声が聞こえにくくならないよう配慮する。

音声が途切れたり、急に小さくなると何を言ってるの か分からなくなり参加者のストレスにつながるため、 集音マイクを使用しトラブルを軽減する。

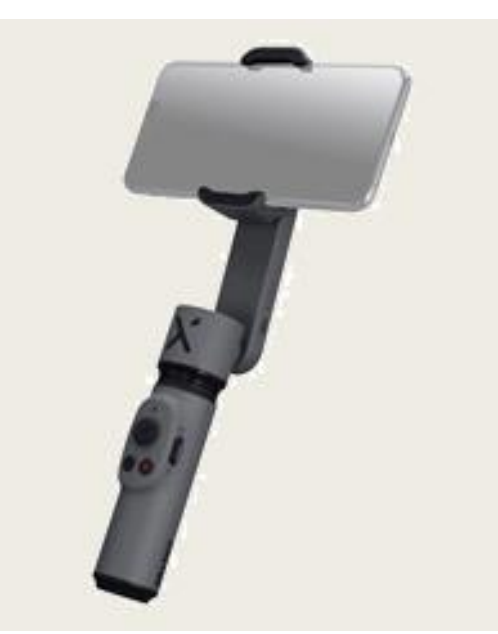

# ■配信トラブルを防ぐために

■モバイルルーターを使用する時は現時点での 通信量を事前に確認しておく。

モバイルルーターはデータ通信量が多くなる と通信制限がかかり通信速度が落ちる可能 性があるため、事前に現在の通信量を確認し ておくことが大事。

<参考> Zoomでビデオ通話会議を1時間行った場合の通信量はおよそ500MBで す。 ※画像解析度によってもデータ通信量は異なります。

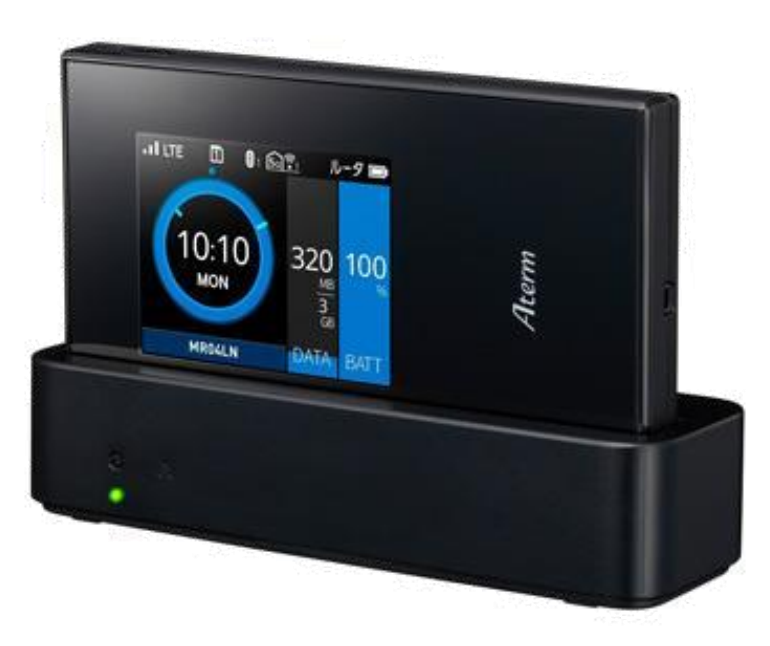

## 第2章 「オンライン工場・会社見学」やり方徹底解説

## 3. 実施のためのポイント

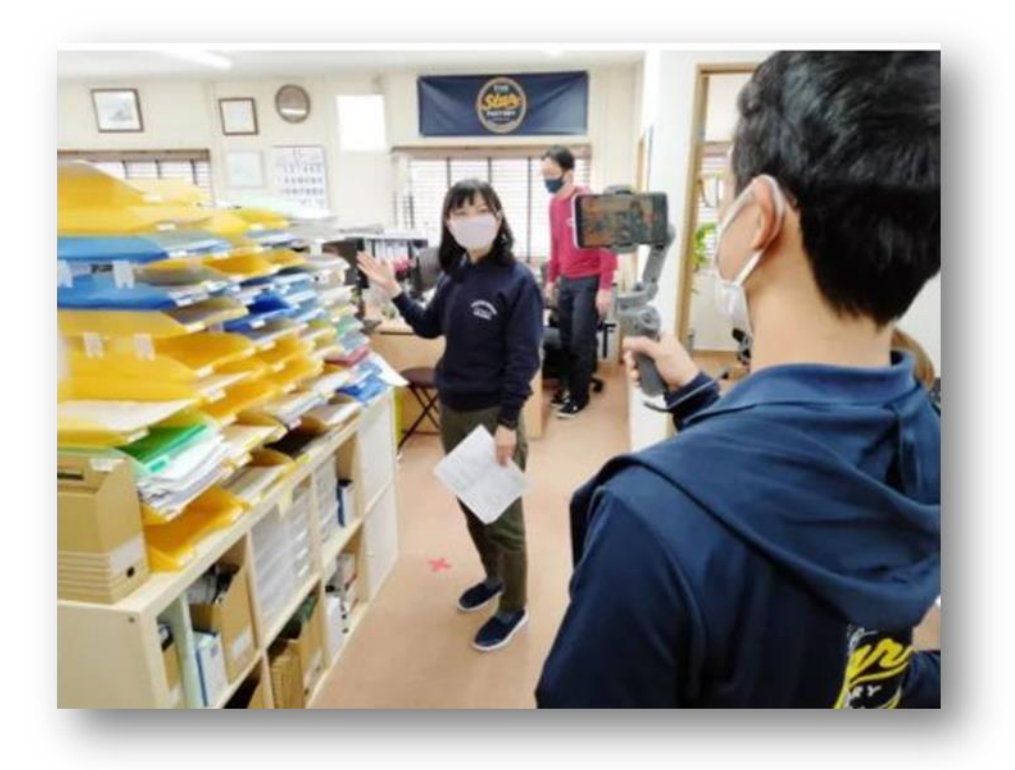

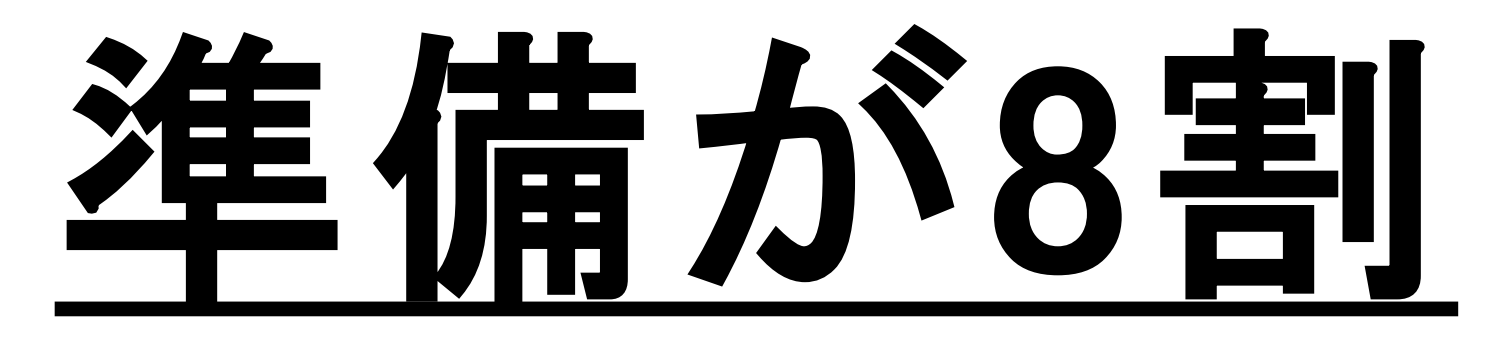

- ・見学を通じて伝えたいメッセージを決める
- ・シナリオを作成する
- ・登場人物・役割分担を決める
- ・会社紹介用スライド・プレゼン動画の準備

## ■見学を通じて伝えたいメッセージ (メインテーマ)を決める

### ■人材採用

・自社の方針、社長の想い

・どんな職場でどんな人がどんな仕事をしているか?

・社屋や社内のレイアウト、エ夫や仕掛けを見せ自社アピール

■新規顧客開拓(顧客ステージ別:顧客?見込み客?潜在客?)
 ・短納期、小ロット、生産性管理システム、マネジメント体制等々…自社の売り!
 ・HPでは表現しきれない自社の強み

### 「テーマに関する強みを見せ、視聴者に強い印象を残す」

# ■シナリオを作成する

時間内で何をどういう順番で見せ、誰が何を話すか?シナリオを作成 しましょう。

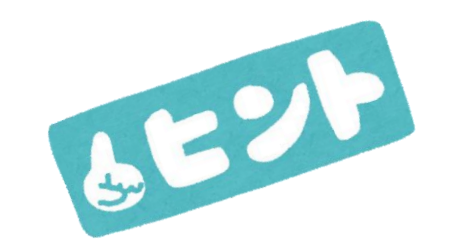

- ・社屋や工場内のレイアウト・平面図を始めに見せると視聴者がイメージしやすい
- ・初めに何を見せ、導線をどうするか
- ・どのタイミングでどの社員にインタビューするか
- ・工場が何棟かある場合、それぞれにカメラマンを配置し画面を切り替える
- ・決められた時間内に見せたい場所・モノを見せる

## ■登場人物・役割分担を決める

- ・カメラマン
- パソコンでZoom等システムの操作を行う人 (ディレクター)
- ・会社概要説明、工場・会社内の案内役

必要に応じて
・社長(自社の理念など伝える・質疑応答)
・若手社員や現場で働く社員(インタビュー)

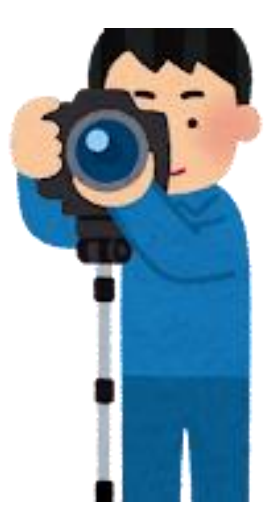

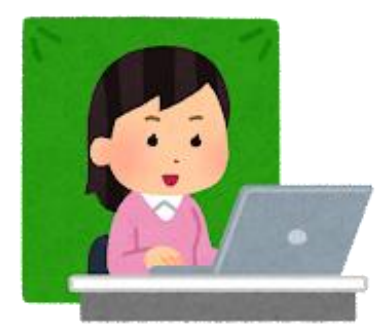

## 登場人物と役割分担 (カメラマン・進行兼会社説明役で最低2名)

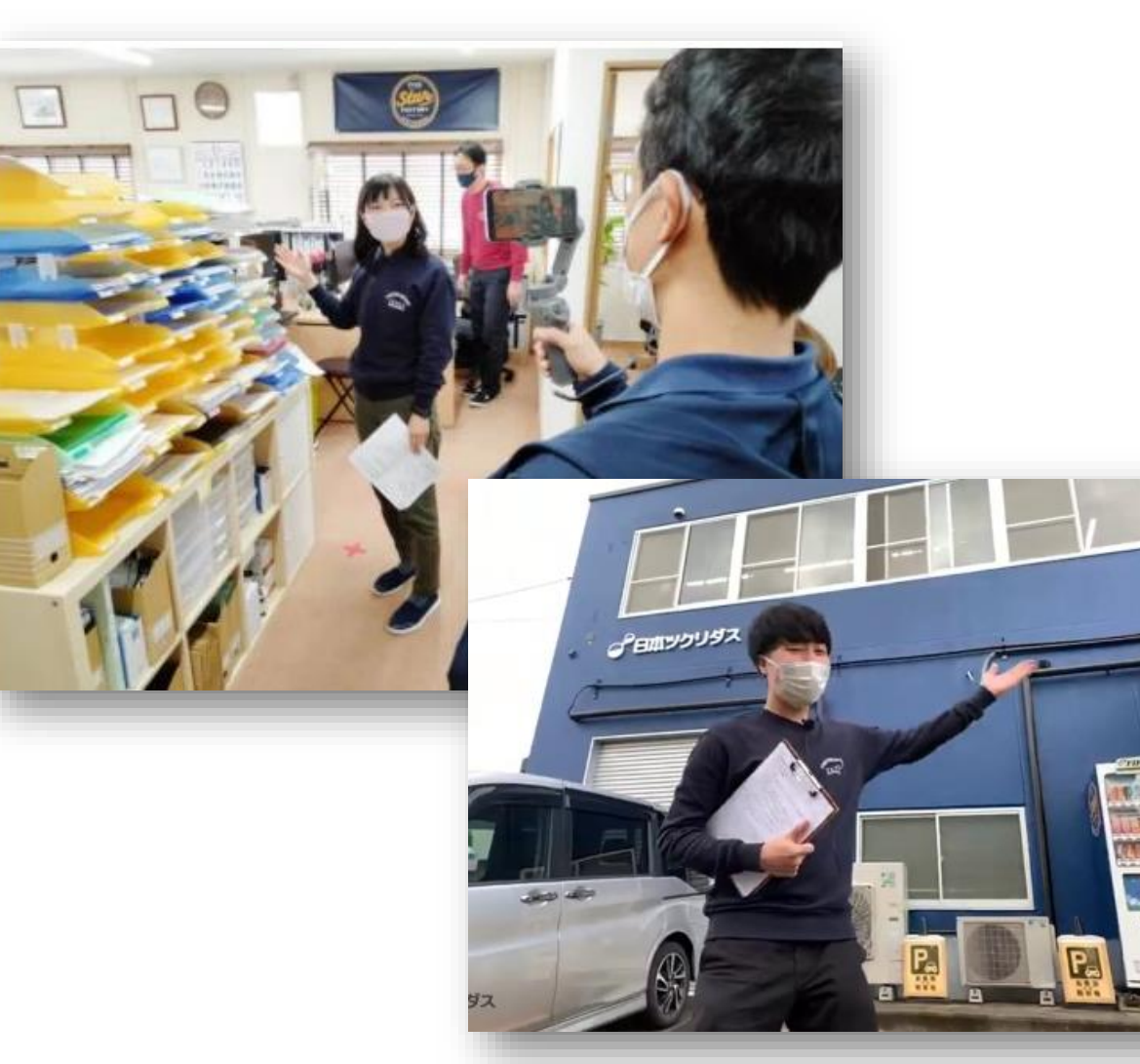

■工場見学全体のシナリオを把握した進行 担当者が重要なポイントを握っている

■ちょっとしたアクシデントにも対応が可能 なように、リハーサルも重要

■進行担当者の説明や紹介のポイントを的確にカメラで捉える事が重要。時にはその 周囲やポイントのズーミングも必要 \*ズームの多様は禁物

■手ぶれ補正機器や照明の必要性も、カメ ラマンが判断・準備をする
## ■会社紹介用スライド・動画の準備

・自社のどのような魅力を紹介するか明確にし、スライドを作成する

■【スライドの基本ポイント】 小ロット製造代行サービス会社 株式会社 三松 ◇読みやすい文字(フォント)サイズ 『夢をカタチにする会社』 → 18pt以上の文字サイズ ◇忘れがちですが改行 『最先端のモノづくり実証工場』 → 極端に**短い行**を作らない。 『モノづくりコンサルタント』 → 言葉のかたまりを意識して改行をする ◇コントラストの付加 『あなただけのモノづくり工場』 → 単調な文章は注目部分が分からない → 重要なところは太文字が好ましい 『つながる、つなげる、モノづくり』 ◇1スライドは1メッセージ → 1スライド1分説にとらわれない Copy right : Sanmatsu Co.,Ltd

## ■会社紹介用スライド・動画の準備

・スライドや文字で伝えきれない特徴を「動画」で伝える (3分程度にまとめる)

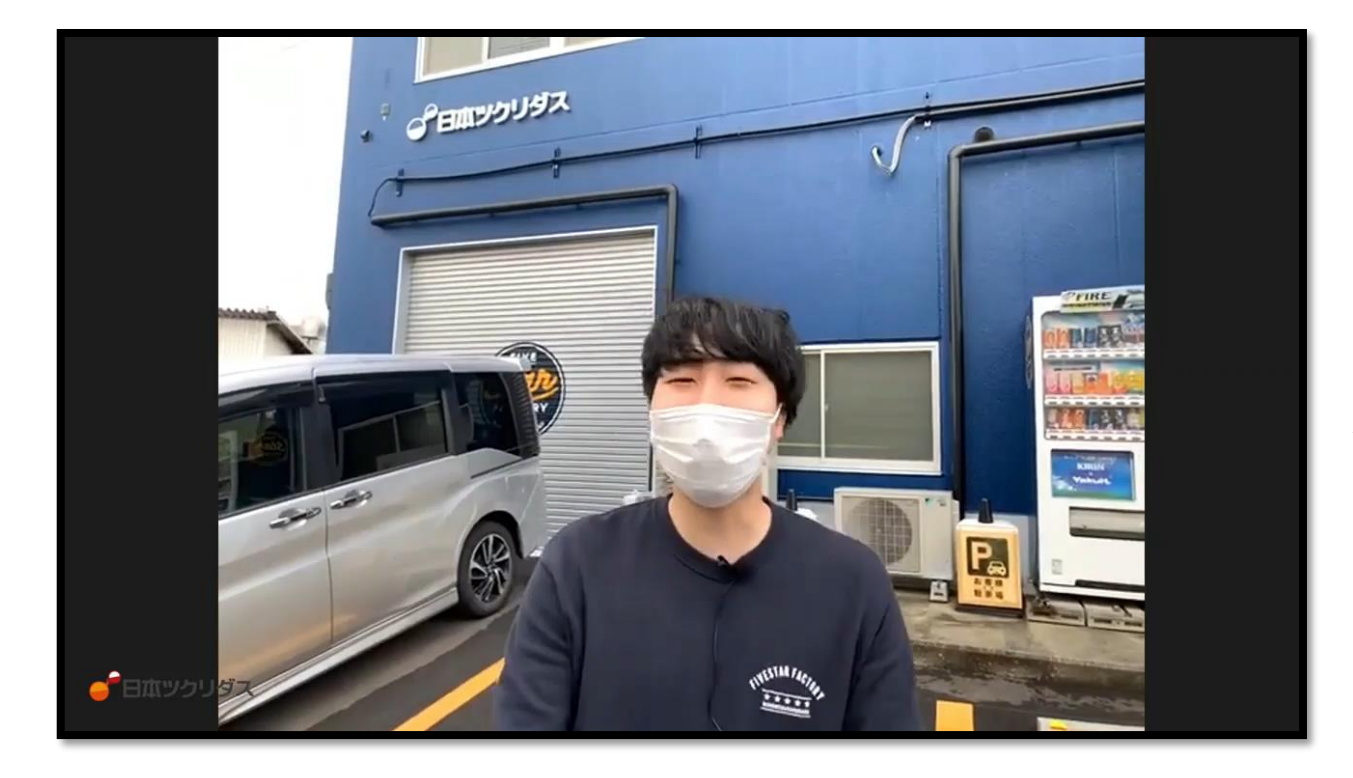

■スライドで表現できない 「社内の雰囲気」 「製品・商品の特徴」 「自社の売り」 などをショート動画で伝える ことも有効

## ■リハーサルをやってみよう

- ・シナリオに沿って一通りやってみる
- ・動線・カメラワーク・説明セリフの確認
- ・カメラの切り替えなどスムーズにできるか
- •音声は途切れないか。

特に工場内では機械音で聞こえづらくなる

- ・イヤフォンやヘッドセットでハウリングを防止する
- 用意したスライドや動画がきちんと共有できるか
- ・万がートラブルが起こった場合どう対処するか?

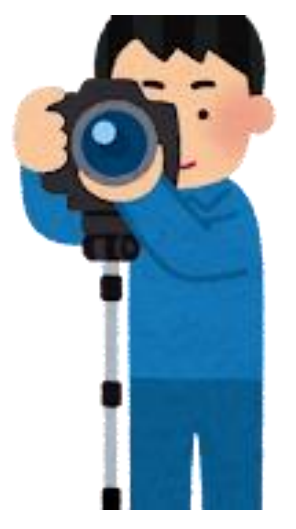

# ■当日のチェックポイント

口従業員の服装の確認

- 汚れていないか
- ・ルールに従った着こなしになっているか

口現場が整理整頓されているか

ロカメラ・スマートフォンをフル充電し、レンズを綺麗にしておく

口参加者のマイクはミュートに設定

ロオンラインでの話し方を再確認

・ゆっくり、短めのセンテンスで話すことを心がける

ロカメラはゆっくり動かす

口質問しやすい雰囲気を作るよう、プロデューサー役がときどき視聴者を

代弁し質問を投げかけてみる

口終了後にアンケートを送信する

## <u>ちょっとしたエ夫でグレードアップ</u>

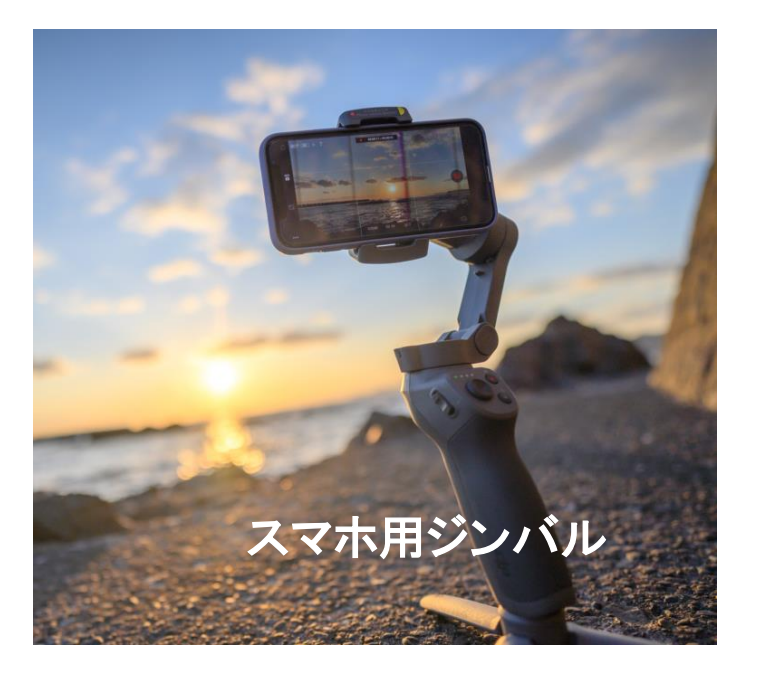

■スマートフォンの高解像度カメラも 配信には有効。通信機能が有り 配信にも便利。

■手ぶれ補正機器(ジンバル等) との併用でなめらかな配信が可能 ■進行担当者やカメラマンの使用で会 話の内容やインタビューの音声が明 瞭に伝わり、全体の流れに繋げられる \*マイク機能は使用しない

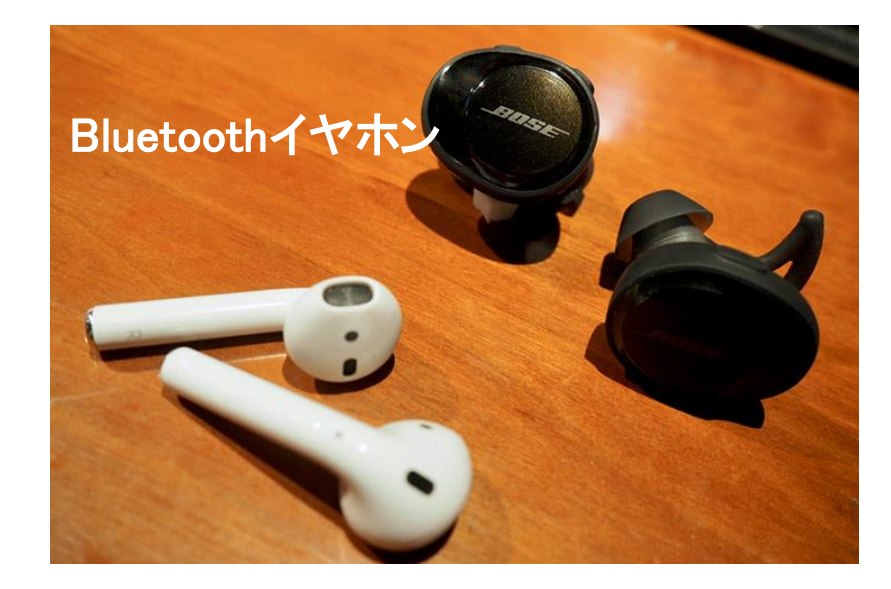

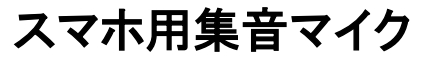

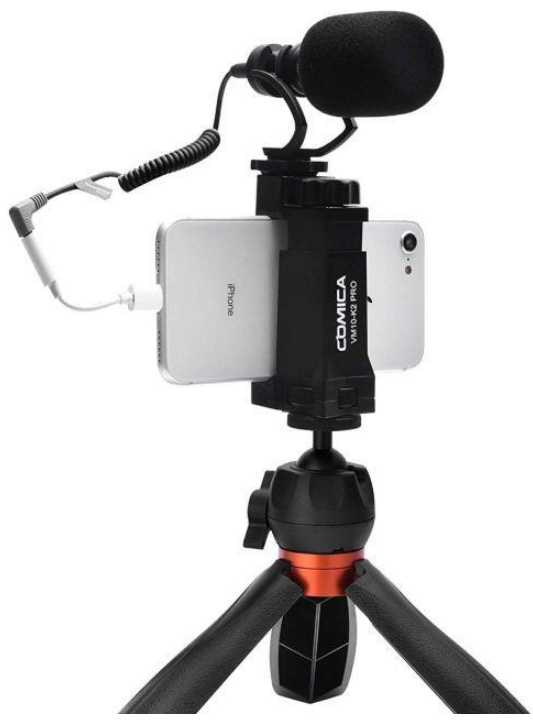

■工場内の雑音の影響を 防ぐことが可能で、進行担 当者やインタビュー者の声 を明瞭に伝えられる

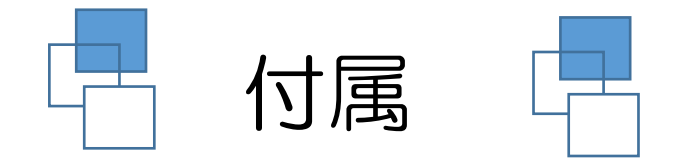

## 「Web会議システム環境診断」

## ■診断の目的 診断を行うことにより、改善点、改良点があれば 是正し、快適なWeb会議システムの運用を可能にする ことを目的とする

### ■診断の対象と範囲

#### 企業内のハードウエア、ソフトウエア、環境(ネットワーク、部 屋)そして運用する人員

- 1.環境
  (1)PC、ディスプレイ
  (2).通信環境
- ■診断の対象と範囲
- (1).Web会議用ツール(マイク、スピーカ)(2).Web会議サービス、Web会議ソフト

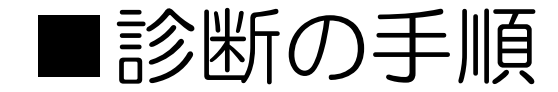

## (1). 診断手順フロー

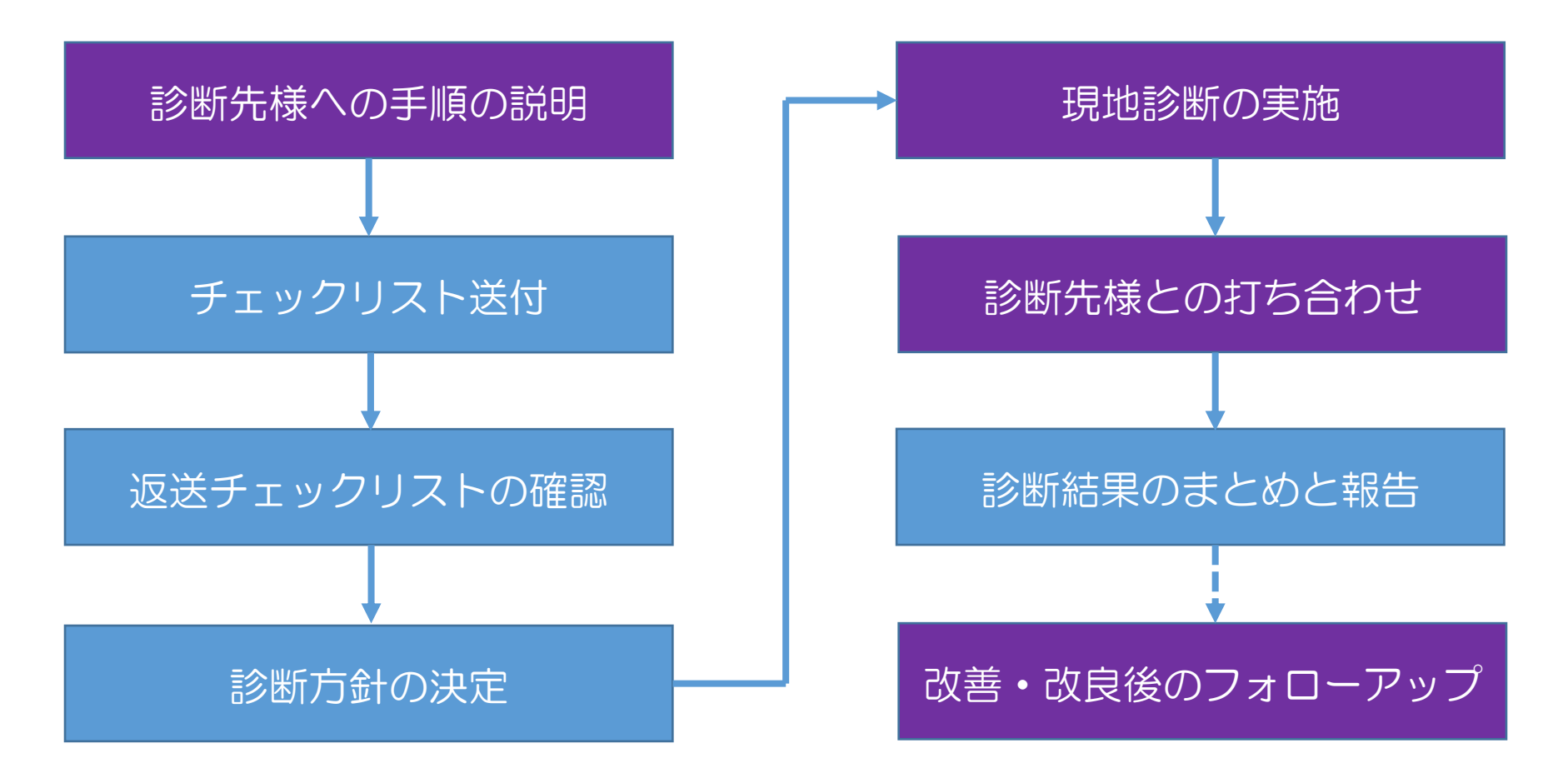

## (2).企業診断チェックリスト

| WEB会議での困りごと                             |    |          |    |  |    |  |  |    |
|-----------------------------------------|----|----------|----|--|----|--|--|----|
| チェック項日                                  |    | チェックポイント | 連番 |  |    |  |  |    |
|                                         | 1点 |          | 3点 |  | 5点 |  |  |    |
| 発言後の場の空気がつかめない、読みに<br>くい                |    |          |    |  |    |  |  | 61 |
| 意見を言いたいが話し出すタイミングが<br>難しい               |    |          |    |  |    |  |  | 62 |
| 資料や画像の共有に手間取り時間がかかる                     |    |          |    |  |    |  |  | 63 |
| 映像や音声が出なくなったりシステムの<br>運用まで時間がかかる        |    |          |    |  |    |  |  | 62 |
| 会話についていけず、聞き返しや確認が<br>できない雰囲気を感じる       |    |          |    |  |    |  |  | 63 |
| 上司部下間のたいわで話にくと感じる                       |    |          |    |  |    |  |  | 64 |
| 参加者からアイディアが出にくい                         |    |          |    |  |    |  |  | 65 |
| 微妙なニュアンスや未整理な考えが伝わ<br>らない               |    |          |    |  |    |  |  | 66 |
| 会議が最低限の共有や確認事項だけで終<br>始してします            |    |          |    |  |    |  |  | 67 |
| Web会議システムの操作の責任担当者が<br>不明確              |    |          |    |  |    |  |  | 68 |
| 会議システムの習熟者がおらず、円滑で<br>効率的な打ち合わせの進行ができない |    |          |    |  |    |  |  | 69 |
| 会議の進行のための会議モデレータがい<br>ない                |    |          |    |  |    |  |  | 70 |

■事前に企業様に送付し回答をいただき、訪問時にチェックリストを元に 確認・打ち合わせを実施する

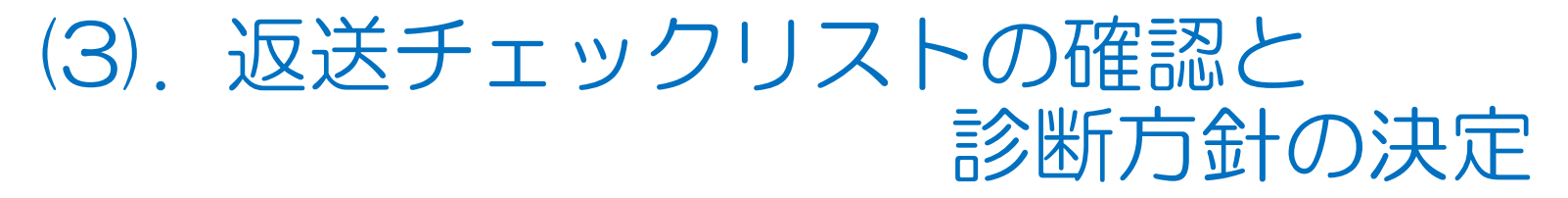

■回答をいただき、チェックリストを元にWeb会議システム環境診断 「実施計画書」を作成する

| We        | <br>b会議システム環境診断「 実施計画 | • 報告」書                 | Web会議システ        ム環境診断「実施         |
|-----------|-----------------------|------------------------|----------------------------------|
| <br>目的    |                       | 実施日時    年月日    · ~ · · | 計画・報告」書の<br>【実施計画】を記<br>載し、実施内容  |
| <br>診断企業  |                       | 対応者                    | (重点ボイント、    範囲、企業様の希    望等)を反映させ |
| <br>診断実施者 |                       |                        | 3                                |
| 実施計画      |                       |                        |                                  |
|           |                       |                        | J                                |

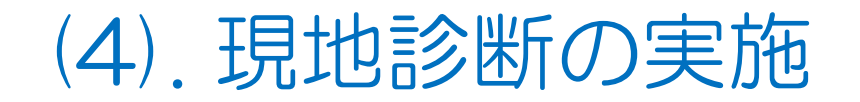

■企業様とオープニングミーティングを行い、実施計画を説明しチェック リスト元に診断を実施する。ミーティングでは企業様の注意事項、守秘義 務等を守り行う。

| З | 環境(通信)                                           |        |   |    |   |    |  |          |       |
|---|--------------------------------------------------|--------|---|----|---|----|--|----------|-------|
|   | チェック酒日                                           | 回答の定量化 |   |    |   |    |  | チェックポイント |       |
|   | ) <u>+</u> )) <del>,</del> ,0                    | 1点     |   | 3点 |   | 5点 |  | 52557777 | ×2.00 |
| 1 | インターネット回線(光回線) はWeb会議<br>システムに円滑なデータの送受信が可能<br>か |        |   |    | 0 |    |  |          | 21    |
| 2 | 有線LANでの通信か                                       |        |   |    | 0 |    |  |          | 22    |
| з | 無線LAN(WiFi)は安定した通信が可<br>能か                       |        |   |    | 0 |    |  |          | 23    |
| 4 | Web会議システムに運用するネットワー<br>クのセキュリティ対策ができているか         |        |   |    | 0 |    |  |          | 24    |
| 5 | 可能な限り事前に資料の共有ができてい<br>るか                         |        | 0 |    |   |    |  |          | 25    |
|   |                                                  |        |   |    |   |    |  |          | 26    |
|   |                                                  |        |   |    |   |    |  |          | 27    |
|   |                                                  |        |   |    |   |    |  |          | 28    |
|   |                                                  |        |   |    |   |    |  |          | 29    |
|   |                                                  |        |   |    |   |    |  |          | 30    |

| 4 | Web会議用ツール(マイク、スピーカー)                   |    |   |              |   |    |  |          |    |
|---|----------------------------------------|----|---|--------------|---|----|--|----------|----|
|   | チェック項目                                 | 1点 |   | 回答の定量化<br>3点 |   | 5点 |  | チェックポイント | 連  |
| 1 | 参加者が多い場合のマイク内蔵スピー<br>カーがあるか            |    |   |              | 0 |    |  |          | 3. |
| 2 | 大人数の場合の図面や資料等の細部閲覧<br>が可能なディスプレイか      |    |   |              | 0 |    |  |          | 32 |
| з | 個人での場合の他者への騒音、雑音防止<br>のヘッドフォンは準備しているか  |    | 0 |              |   |    |  |          | 33 |
| 4 | PC内蔵型、外付け型(狭角、広角)<br>等、会議体制に適したウエブかめらか |    | 0 |              |   |    |  |          | 34 |
|   |                                        |    |   |              |   |    |  |          | 35 |
|   |                                        |    |   |              |   |    |  |          | 36 |
|   |                                        |    |   |              |   |    |  |          | 37 |
|   |                                        |    |   |              |   |    |  |          | 38 |
|   |                                        |    |   |              |   |    |  |          | 39 |
|   |                                        |    |   |              |   |    |  |          | 40 |

| We       | b 会議システム環境診断 | 「 実施計画 | • 報 | 告     | 」書  |     |
|----------|--------------|--------|-----|-------|-----|-----|
|          |              |        | 9   | € 施   | 日時  |     |
| 目的       |              |        | ŕ   | ₽ J   | 3 8 |     |
|          |              |        | :   | ~     | - : |     |
|          |              |        |     | 対「    | 応 者 |     |
| 診断企業     |              |        |     |       | 1   |     |
|          |              |        |     |       |     |     |
|          |              |        |     |       |     |     |
| 診断実施者    |              |        |     |       |     |     |
| 0/01/000 |              |        |     |       |     |     |
|          |              |        |     |       | 1   |     |
|          |              |        |     |       |     |     |
|          |              |        |     |       |     |     |
| 実施計画     |              |        |     | ~~~~~ |     |     |
|          |              |        |     |       |     |     |
|          |              |        |     |       |     |     |
|          |              |        |     |       |     |     |
|          |              |        |     |       |     |     |
|          |              |        |     |       |     |     |
|          |              |        |     |       |     |     |
|          |              |        |     |       |     |     |
|          |              |        |     |       |     |     |
| = 今世にも見た |              |        |     |       |     |     |
| アドバイス    |              |        |     |       |     |     |
|          |              |        |     |       |     |     |
|          |              |        |     |       |     |     |
|          |              |        |     |       |     |     |
|          |              |        |     |       |     |     |
|          |              |        |     |       |     |     |
|          |              |        |     |       |     |     |
|          |              |        |     |       |     |     |
|          |              |        |     |       |     |     |
|          |              |        |     |       |     |     |
| (4) HT   |              |        |     |       |     |     |
| 総括       |              |        |     |       |     |     |
|          |              |        | 確   | 該     | 2   | 記入者 |
|          |              |        |     |       | 1   |     |
|          |              |        |     |       |     |     |
| 配布先      |              |        |     |       |     |     |

### (5). 診断結果のまとめと報告

■診断終了後、企業様とクロージングミーティングを実施し、診断結果の 共有を行う。 Web会議システム環境診断「報告書」を作成し(持ち帰り)、企業様に結 果を報告する。

| Web会議システム環<br>境診断「報告」書の<br>【診断報告・アドバイ<br>ス】、【総括】を記載<br>し企業様に提出する | 診断報告<br>アドバイス |                                      |
|------------------------------------------------------------------|---------------|--------------------------------------|
|                                                                  | 総括            | ···································· |
|                                                                  | 配布先           |                                      |

### (6). 改善・改良後のフォローアップ

#### ■企業様から改善、改良の助言やアドバイス(場合 にっては現地にて)があったら対応する

## (7). 記録の整備と管理

■診断完了後はチェックリスト、Web会議システム環境診断「実施計画・報告」書を管理し、他企業様への参考にも利用する

#### 【このマニュアルに関するお問合せ先】

公益財団法人 八戸地域高度技術振興センター TEL:0178-21-2131 FAX:0178-21-2119 E-Mail:<u>hc21@hachinohe-ip.co.jp</u>

無断転載・複製を禁じます